# Panduan Penggunaan CMS Aceh

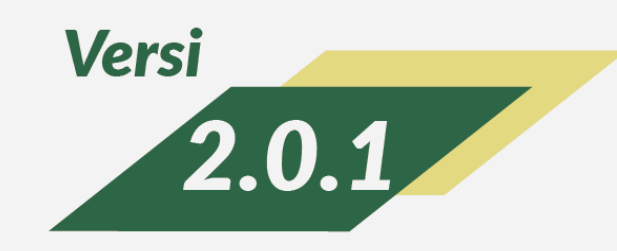

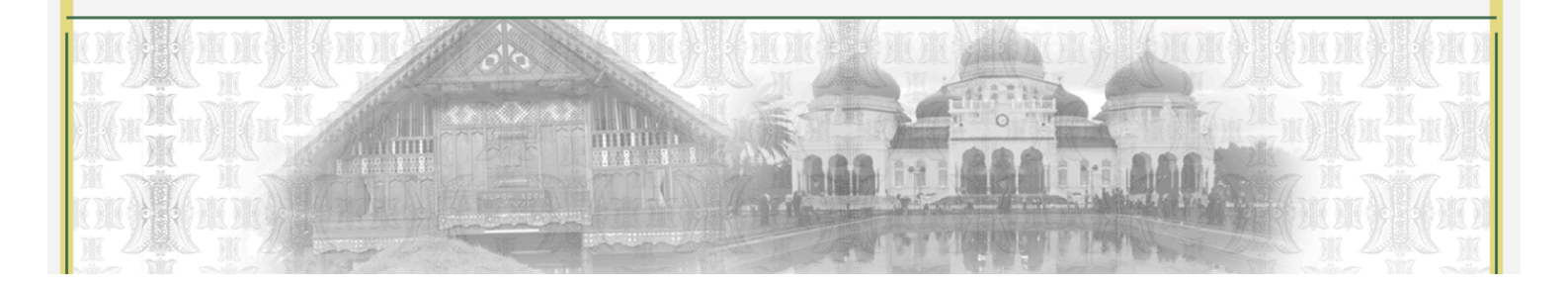

## Panduan Penggunaan Website Aceh

Pada panduan ini akan dijelaskan bagaimana cara pengoperasian Panel Admin sebagai halaman untuk memanipulasi (tambah/ubah/hapus) konten website. Disamping itu akan dijelaskan juga bagaimana mengelola user yang baik. Fungsi utama manajemen user adalah untuk menambah, mengatur dan menentukan jumlah administrator yang telah ditunjuk oleh institusi. Administrator memiliki kontrol penuh terhadap aplikasi Panel Admin, oleh sebab itu diharapkan hanya orang-orang tertentu saja yang mengetahui username dan password dari Panel Admin. Halaman ini secara teknis disebut juga sebagai Back End Page.

#### A. Halaman Login

Menu ini merupakan langkah awal bagi administrator untuk masuk ke dalam halaman Panel Admin, mengakses dan melakukan perubahan serta memanajemen informasi berupa teks dan gambar di halaman utama website. Berikut tampilannya:

| ACEH<br>Seuramoe Informasi Pemerintah Aceh |                                      |
|--------------------------------------------|--------------------------------------|
|                                            |                                      |
|                                            | USER LOGIN                           |
|                                            | Remember Me Login                    |
|                                            |                                      |
|                                            | © 2013 AoehCMS — All rights reserved |
|                                            |                                      |
|                                            |                                      |

#### Gambar halaman login

Tahapan untuk melakukan login adalah sebagai berikut:

- 1. Buka browser pilihan anda (tidak disarankan menggunakan internet explorer).
- 2. Ketikkan <u>website.com/index.php/admin</u> URL Address browser anda. Halaman redaksi atau admin ini hanya bisa diakses dengan menggunakan VPN. Oleh sebab itu, lakukan setting pada VPN (Virtual Private Network) sehingga bisa mengakses halaman admin dari web Acehprov.
- 3. Masukkan *username* pada field pertama dan *password* pada field kedua.
- 4. Tekan tombol *login.* Apabila proses login berhasil, maka anda akan masuk ke halaman dashboard administrator.

#### **B. Halaman Panel Admin**

Halaman Panel Admin atau disebut dashboard merupakan halaman yang tampil setelah proses login berhasil. Yang dimana berfungsi untuk memonitoring content yang telah dibuat

| Seuramoe Informasi Pemerintah A                      | ceh                  |                |                      |                |                      |                |                                      | admin          |
|------------------------------------------------------|----------------------|----------------|----------------------|----------------|----------------------|----------------|--------------------------------------|----------------|
| MENU                                                 | DASHBOARD            |                |                      |                |                      |                |                                      |                |
| DASHBOARD<br>Dashboard<br>PROFIL<br>NEWS             | 0 Berita<br>0 Berita | admin<br>Total | 0 Agenda<br>2 Agenda | admin<br>Total | 0 Profil<br>1 Profil | admin<br>Total | 0 Layanan Publik<br>0 Layanan Publik | admin<br>Total |
| EVENT<br>Directory<br>Service<br>Produkhukum         | NEWS TITLE           |                |                      | AUTHOR         | EVENT NAME           |                |                                      |                |
| JELAJAH<br>GUBERNUR<br>INFORMASIPUBLIK<br>PEMERINTAH | PROFIL TITLE         |                |                      |                | LAYANAN PUBLIK       |                |                                      |                |
| KOTA<br>PAGE<br>BANNER                               |                      |                |                      |                |                      |                |                                      |                |
| SUKAT FEMDALA<br>DOCUMENT<br>USER<br>AGGREGATOR      |                      |                |                      |                |                      |                |                                      |                |
| SETTING<br>THEMES<br>TEMPLATE                        |                      |                |                      |                |                      |                |                                      |                |
| ACTIVITY<br>Media Manager<br>Backup                  |                      |                |                      |                |                      |                |                                      |                |

## Gambar halaman dashboard

#### C. Sidebar Collapsible

Modul yang berada di sidebar bersifat collapsible, yaitu untuk mengakses menu yang berada di dalam modul harus terlebih dahulu mengklik modulnya tersebut. Yang dimana fungsi Sidebar Collapsible ini untuk tampilan yang lebih rapih antar modul satu dengan modul lainnya

| MENU                |
|---------------------|
| DASHBOARD<br>Profil |
| 🔳 Profil List       |
| 🕂 Add Profil        |
| III Category List   |
| + Add Category      |
| NEWS                |
| EVENT               |
| DIRECTORY           |
| SERVICE             |

Gambar menu collapsible

#### D. Fungsi Umum

Pada dasarnya setiap modul mempunyai beberapa fungsi umum yang sama, berikut adalah fungsi umum tersebut:

#### • Title

Untuk memberikan Judul/Nama pada setiap kolom modul yang disediakan. Jelajah Title

Gambar kolom title

#### • Description

Untuk memberikan deskripsi singkat tentang content pada modul.

**News Description** 

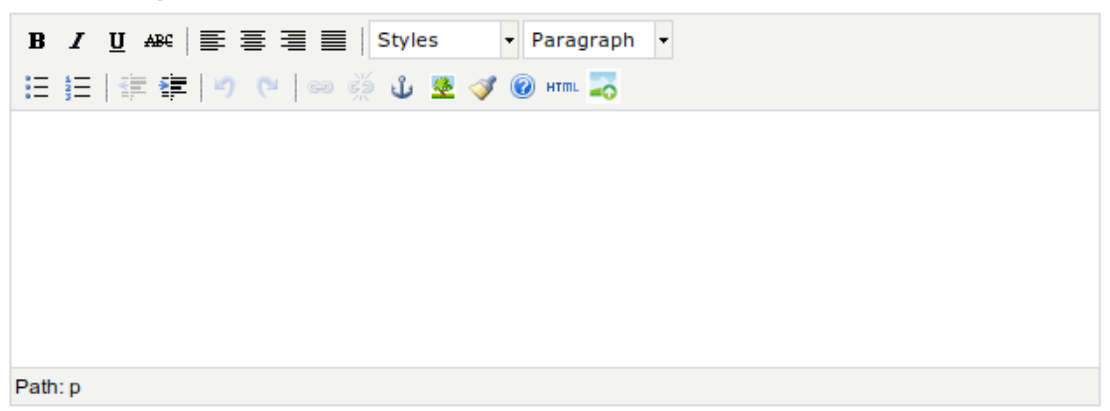

#### Gambar kolom description

#### **Text Editor**

Untuk memberikan format penulisan pada content yang akan di tulis. Seperti garis bawah, tulisan cetak tebal, penomoran serta menyisipkan gambar.

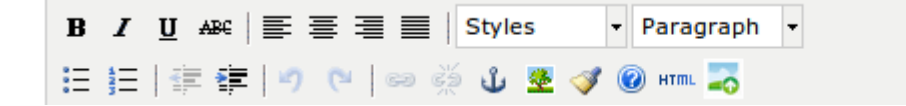

#### Gambar menu text editor

Untuk menggunakan menyisipkan gambar cukup mengklik icon o pada text editor lalu anda akan diarahkan ke kotak dialog dan klik gambar yang diinginkan:

| Images     Abum     Uploa     Files                                                                                                    | Image       Abum       Uplad       Fils                                                                                                    | nage gallery                                                                                                    |                                                                                                    |             |
|----------------------------------------------------------------------------------------------------|----------------------------------------------------------------------------------------------------|----------------------------------------------------------------------------------------------------|----------------------------------------------------------------------------------------------------|-------------|
| N     N     N <th></th> <th></th> <th>Images Album Upload Files</th> <th></th>                                                                                                    |                                                                                                    |                                                                                                    | Images Album Upload Files                                                                                                    |             |
| Image: second second secon |                                                                                                    |                                                                                                    | No.         No.         No. <th>in a starte</th>                                                                                                    | in a starte |
|                                                                                                    |                                                                                                    | AND AND AND AND AND AND AND AND AND AND                                                                                                    | No.         No.         No. <td>tar tar la</td>                                                                                                    | tar tar la  |
|                                                                                                    | No     No     No     No     No     No     No     No       No     - No     - No     - No     - No     - No     - No     - No       No     - No     - No     - No     - No     - No     - No     - No | All Santaria Santaria Santar | Image: state state | -<br>       |

Gambar kotak dialog untuk memilih gambar

Atau bisa juga upload foto baru dengan cara mengklik menu **Upload** pada kotak dialog diatas. Setelah upload maka gambar yang baru saja diupload akan muncul di menu **Images**. Seperti berikut:

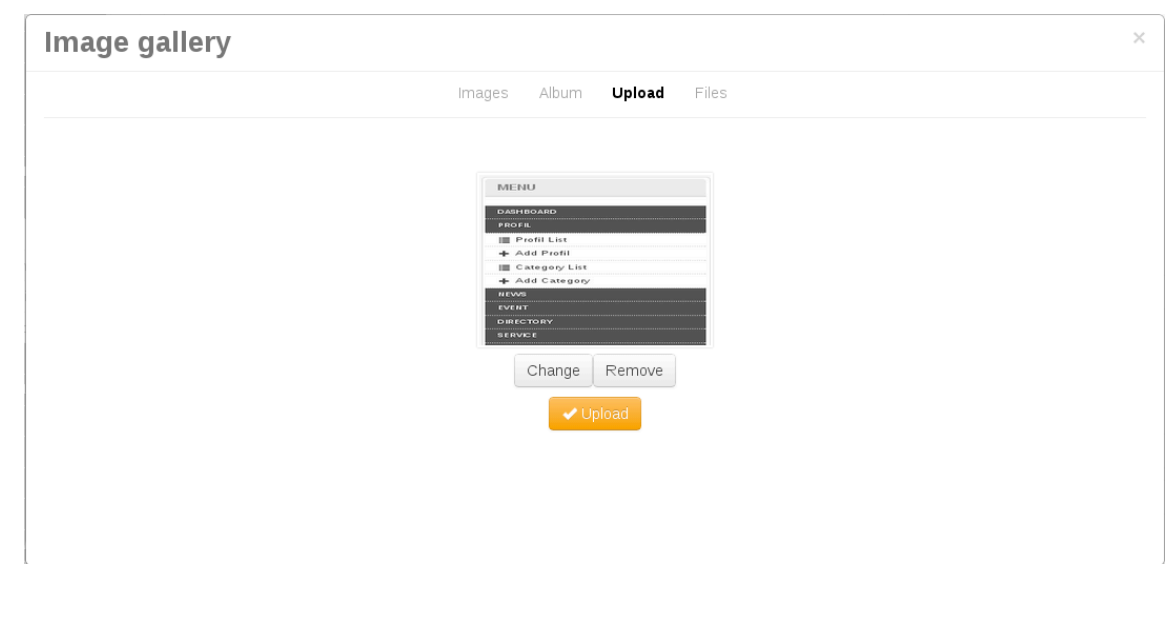

Gambar upload foto baru

#### • Content

Untuk memberikan deskripsi lengkap tentang content pada modul

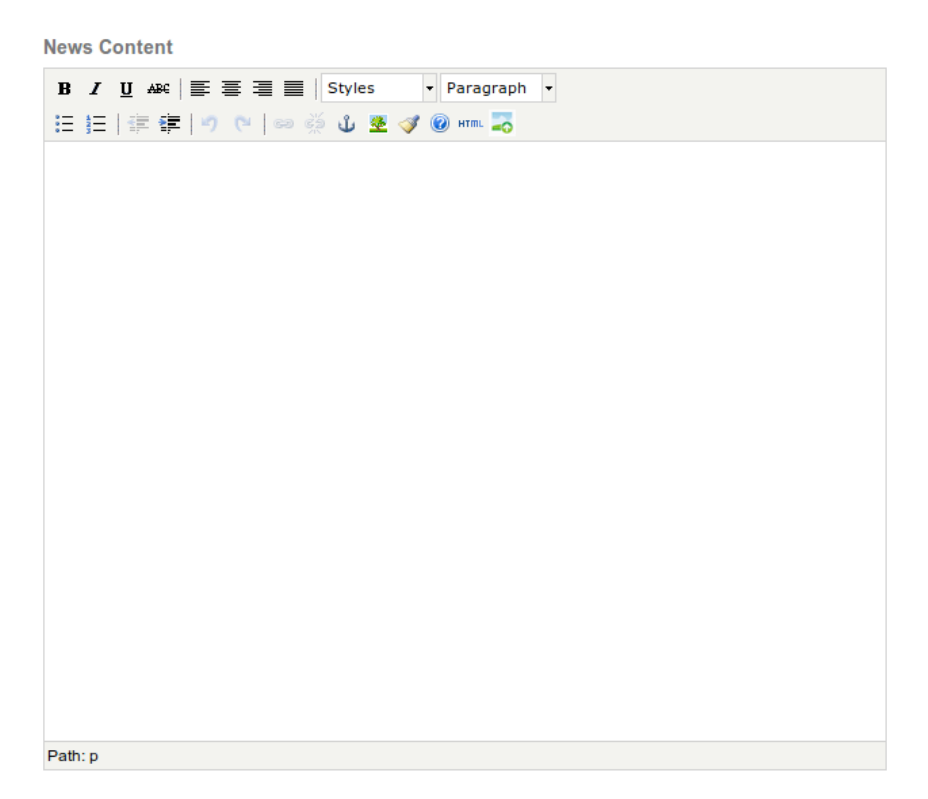

### Gambar kolom content

#### • Publish

Untuk mengatur penerbitan content pada modul

| 👁 Preview 🗸 🗸 Save   |  |
|----------------------|--|
| Publish Status       |  |
| 🖲 Draft 🔵 Published  |  |
| Comment Status       |  |
| 🖲 Disabled 🔘 Enabled |  |
| Publish Date         |  |
|                      |  |

Gambar kolom publish

Menu **Publish** mempunyai fungsi sebagai berikut:

Publish Status

Draft: Menyimpan content pada folder draft dan tidak ditampilkan pada front page

Published: Menampilkan/Menerbitkan konten pada halaman depan / utama

• Comment Status

Disabled: tidak memberikan kolom komentar untuk pembaca content pada halaman front page

Enabled: memberikan kolom komentar untuk pembaca content pada halaman front page

• Publish Date

Mengatur tanggal penerbitan content

#### • Image

Fungsi upload sama dengan yang sudah dijelaskan diatas.

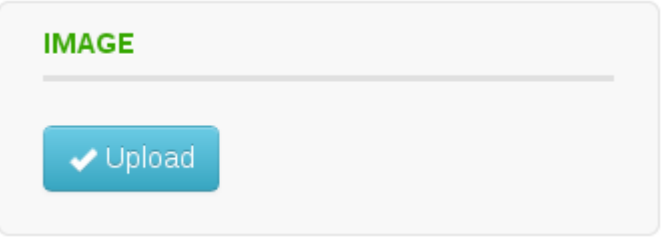

Gambar kolom upload image

• Category

Ini berfungsi untuk mengkategorikan kontent setiap modul. Jika anda ingin menambah kategori baru caranya ialah dengan mengisi nama kategori yang akan di buat pada kolom "**add new category here**" setelah itu klik tombol **add**.

| Government            | •   |
|-----------------------|-----|
| add new category here | Add |

#### Gambar kolom categories

#### • Mengurutkan berdasarkan (Order By)

Ini berfungsi untuk mengurutkan berdasarkan data. Misal berdasarkan beradasarkan abjad dari A ke Z atau Z ke A.

| TITLE                | CATEGORY | ▲DATE | AUTHOR | STATUS |
|----------------------|----------|-------|--------|--------|
| Gambar menu order by |          |       |        |        |

#### Penentuan Tanggal

Ini berfungsi untuk menentukan tanggal, baik tanggal penerbitan ataupun lainnya.

| •   |    |       |       | . 0.01.4 | 1  | •  |
|-----|----|-------|-------|----------|----|----|
| 0   |    | septe | ember | 2014     |    | 0  |
| Su  | Мо | Tu    | We    | Th       | Fr | Sa |
|     | 1  | 2     | 3     | 4        | 5  | 6  |
| - 7 | 8  | 9     | 10    | 11       | 12 | 13 |
| 14  | 15 | 16    | 17    | 18       | 19 | 20 |
| 21  | 22 | 23    | 24    | 25       | 26 | 27 |
| 28  | 29 | 30    |       |          |    |    |

#### Gambar penentuan tanggal

## E. Modul

## 1. Profil

Modul ini berfungsi untuk melakukan mengelola Profil yang ditampilkan di halaman depan website.

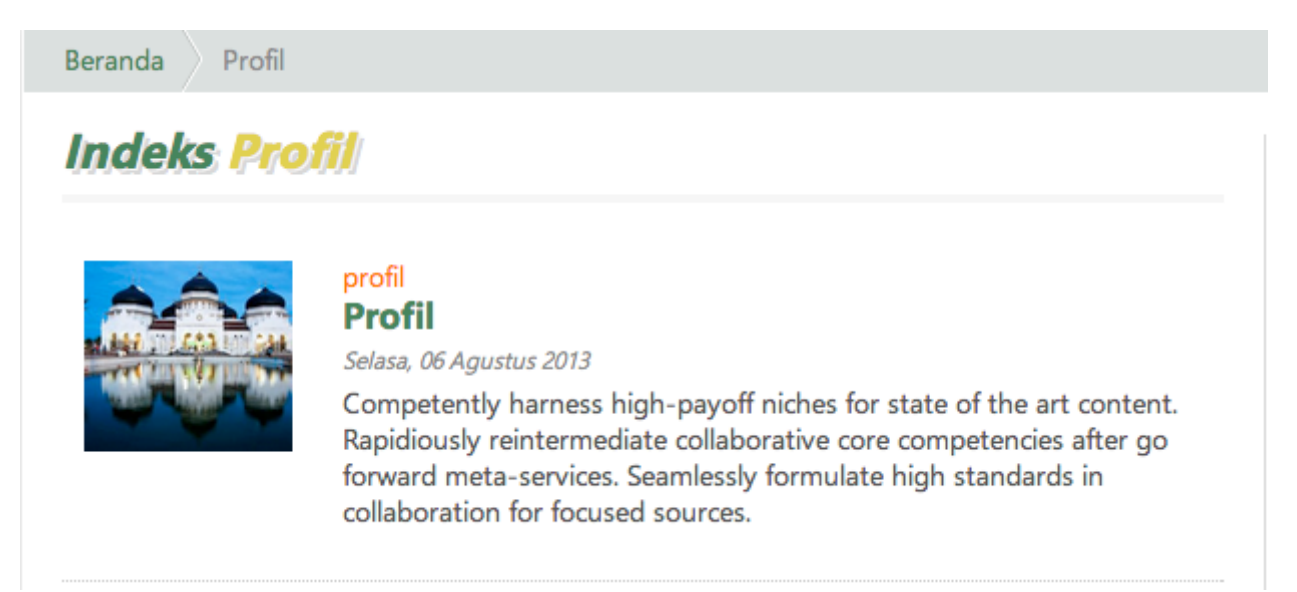

## Gambar index profil di halaman utama website

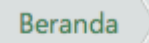

Profil Profil

# Profil

Selasa, 06 Agustus 2013

Kategori : profil

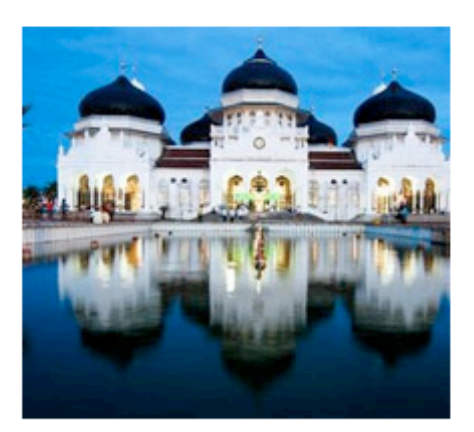

Competently harness high-payoff niches for state of the art content. Rapidiously reintermediate collaborative core competencies after go forward meta-services. Seamlessly formulate high standards in collaboration and ideasharing for focused sources.

Gambar detail profil di halaman utama website

| PROFIL          |
|-----------------|
| 🔳 Profil List   |
| 🕂 Add Profil    |
| 🔳 Category List |
| ♣ Add Category  |
|                 |

Gambar Modul Profil

Pada modul profil di samping kiri terdapat 4 pilihan menu, yaitu:

• Profil List

Tombol ini berfungsi untuk mengakses halaman daftar profil yang sudah dibuat

| PROFIL             |        |          |            |        |           |     |
|--------------------|--------|----------|------------|--------|-----------|-----|
| cari title, author | Cari - |          |            |        |           | Add |
| TITLE              |        | CATEGORY | -DATE      | AUTHOR | STATUS    |     |
| Profil             |        | profil   | 2013-08-06 |        | Published |     |
|                    |        |          |            |        |           |     |

## Gambar Gambar daftar profil

• Add Profil

Tombol ini berfungsi untuk menambah profil baru

| rofil little                                                                         | PUBLISH                  |
|--------------------------------------------------------------------------------------|--------------------------|
| rofil Description                                                                    | Preview Save             |
| File - Edit - View - Format - Table -                                                | Publish Status           |
| ⊙ □ ⊞ → B <i>I</i> ⊻ ᢒ Ξ Ξ Ξ                                                         | Oraft O Published        |
| Formats • Paragraph • Font Family • Font Sizes •                                     | Comment Status           |
|                                                                                      | Oisabled                 |
|                                                                                      | Publish Date             |
|                                                                                      |                          |
|                                                                                      |                          |
|                                                                                      |                          |
|                                                                                      | CATEGORIES               |
|                                                                                      | CATEGORIES               |
| ofil Content                                                                         | Ad                       |
| ofil Content<br>File - Edit - View - Format - Table -                                | A                        |
| o<br>ofil Content<br>File - Edit - View - Format - Table -<br>② □ ⊞ - B I 및 -  도 王 王 | Ad new category here Add |

## Gambar tambah profil

#### • Category List

Tombol ini berfungsi untuk mengakses daftar category yang sudah dibuat

| CATEGORIES |       |
|------------|-------|
|            | 🖺 Add |
| NAME       |       |
| profil     |       |

## Gambar daftar kategori profil

• Add Category Menu ini adalah untuk menambahkan kategori profil

| Add CATEGORY  |                 |
|---------------|-----------------|
| Category Name | PUBLISH<br>Save |

## Gambar form tambah kategori

#### A. Ketentuan pengisian profil:

- **Profil Title** adalah judul profil yang akan kita input
- **Profil Description** adalah deskripsi singkat dari profil yang akan kita input.
- **Profil Content** adalah isi dari profil yang kita input.
- **Publish Status** adalah status publikasi dari profil. **Draft** untuk tidak ditampilkan dan **Published** untuk ditampilkan di halaman depan website.
- **Comment Status** adalah fasilitas komen akan disediakan ataukah tidak. **Disabled** untuk tidak tersedia dan **Enabled** untuk tersedia.
- **Publish Date** adalah kapan profil ini dibuat.
- **Categories** adalah untuk menentukan kategori. Jika kategori yang diinginkan tidak tersedia, maka anda bisa langsung menambahkannya pada kolom *"Add new category here".*
- **Image** adalah untuk menentukan foto profil. Bisa dengan unggah langsung atau ambil dari yang sudah pernah diunggah sebelumnya.
- **Tombol Preview** adalah tombol untuk menyimpan ke database dan langsung melihat ke halaman depan website.
- **Tombol Simpan** adalah tombol untuk menyimpan ke database dan akan dialihkan ke halaman daftar profil.

## **B. Edit Profil:**

• Untuk mengubah profil, klik judul dari profil yang akan diubah lalu kemudian ubah yang dikehendaki.

| TITLE  | CATEGORY | -DATE      | AUTHOR | STATUS    |
|--------|----------|------------|--------|-----------|
| Profil | profil   | 2013-08-06 |        | Published |

## Gambar daftar profil

• Proses edit profil tidak jauh berbeda dengan menambahkan profil.

## **C. Hapus Profil:**

• Untuk menghapus profil, klik judul dari profil lalu di form edit tersedia tombol untuk menghapus profil

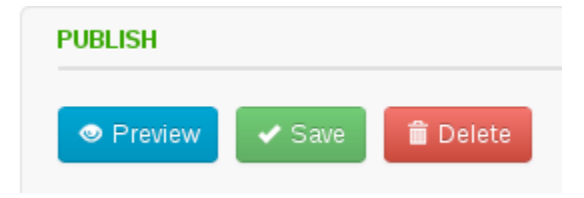

Gambar tombol aksi

## 2. News

Modul ini berfungsi untuk melakukan mengelola berita yang ditampilkan di halaman depan website. Modul ini bisa diakses melalui menu news di navigasi sebelah kiri.

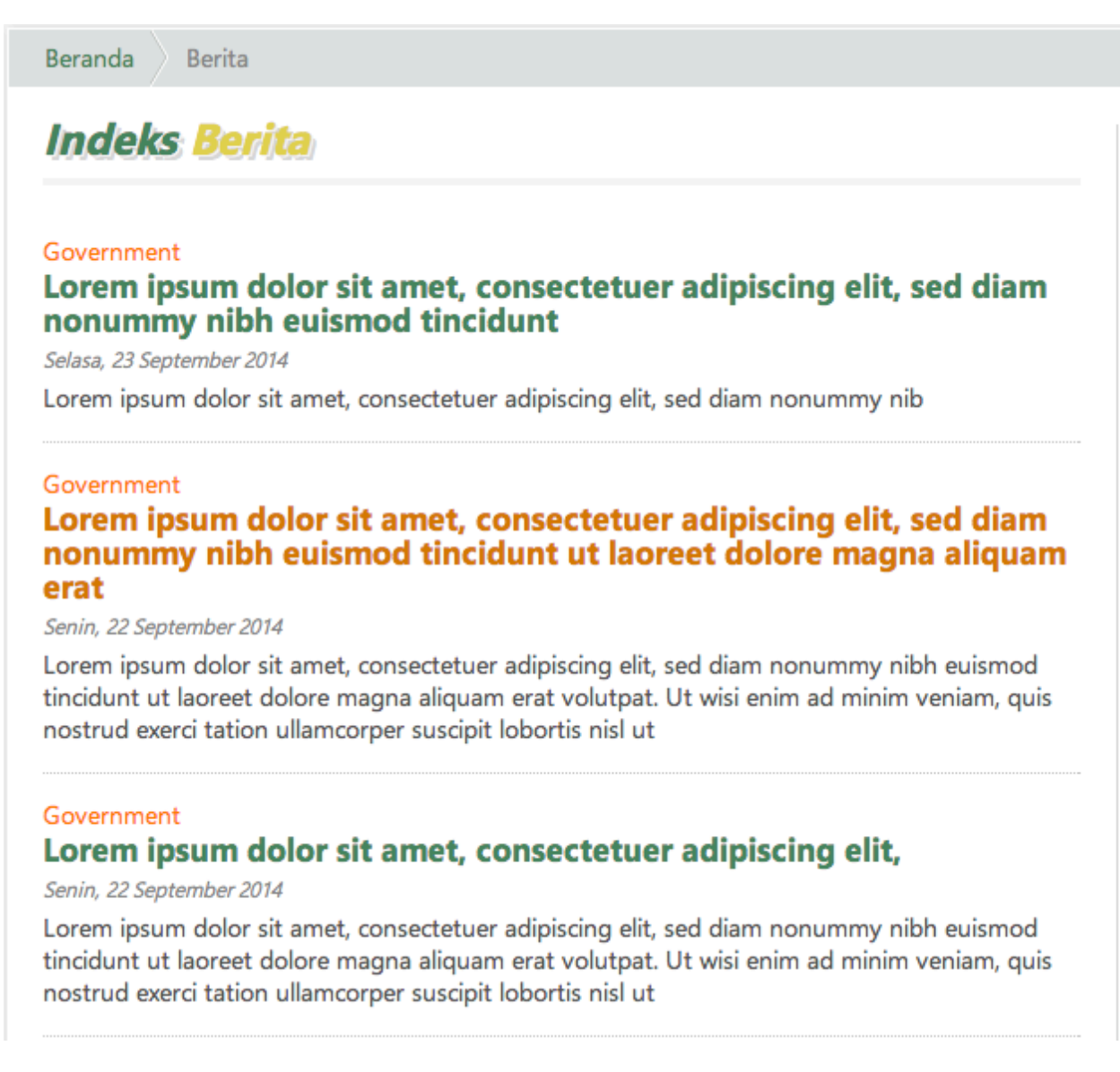

#### Gambar index news di halaman utama

# Lorem ipsum dolor sit amet, consectetuer adipiscing elit, sed diam nonummy nibh euismod tincidunt

Selasa, 23 September 2014 - Oleh admin

News

Kategori : Government

Lorem ipsum dolor sit amet, consectetuer adipiscing elit, sed diam nonummy nibh euismod tincidunt

#### Gambar detail news di halaman utama

| NEWS            |
|-----------------|
| ≣ News List     |
| + Add News      |
| ≣ Category List |
| + Add Category  |

#### **Gambar Menu News**

Pada modul News terdapat 4 pilihan menu, yaitu:

News List

Adalah menu untuk mengakses daftar news yang ada di database

| NEWS                      |        |          |       |        |
|---------------------------|--------|----------|-------|--------|
| cari title, author Cari 🔹 |        |          |       | Add 🔒  |
| TITLE                     | AUTHOR | CATEGORY | -DATE | STATUS |
|                           |        |          |       |        |

#### Gambar daftar news

#### • Add News Adalah menu untuk menambahkan news baru

| Add NEWS                                                                                                    |                                   |
|----------------------------------------------------------------------------------------------------|-----------------------------------|
| News Title                                                                                                    | PUBLISH                           |
| News Description                                                                                                    | Preview Save Publish Status       |
| Image     Image     Image | Draft O Published Comment Status  |
|                                                                                                    | Disabled Enabled     Publish Date |
|                                                                                                    |                                   |
|                                                                                                    | CATEGORIES                        |
| p. q                                                                                                    | Government                        |
| lews Content                                                                                                    | add new category here Add         |
| File - Edit - View - Format - Table -                                                                                                    |                                   |
|                                                                                                    | IMAGE                             |
| Formats + Paragraph + Font Family + Font Sizes +                                                                                                    |                                   |

#### Gambar form tambah news

• Category List Adalah menu untuk melihat daftar kategori dari news

| CATEGORIES |       |
|------------|-------|
|            | 🕒 Add |
| NAME       |       |
| Government |       |

#### Gambar daftar kategori

Add Category

Adalah menu untuk menambah kategori news baru

| Add CATEGORY  |                 |
|---------------|-----------------|
| Category Name | PUBLISH<br>Save |

Gambar form tambah kategori

#### A. Ketentuan menambah news:

- News Title adalah judul dari news.
- News Description adalah deskripsi singkat dari news.
- News Content adalah konten dari news yang kita input
- **Publish Status** adalah status publikasi dari berita yang kita input. **Draft** untuk tidak dimunculkan pada halaman depan website dan **Publish** untuk memunculkan berita pada halaman depan.
- **Comment Status** adalah status komentar apakah ada kolom komentar ataukah tidak. **Disabled** untuk tidak ada kolom komentar dan **Enabled** untuk ada kolom komentar.
- **Publish Date** adalah tanggal publikasi news.
- **Categories** adalah kategori dari berita yang diinput. Jika kategori tidak tersedia maka bisa diinput secara langsung pada kolom dibawahnya.
- **Image** adalah untuk mengunggah foto terkait dengan berita yang kita masukkan.
- **Tombol Preview** adalah tombol untuk menyimpan ke database dan langsung menuju halaman utama website.
- **Tombol Save** adalah tombol untuk menyimpan ke database dan akan dialihkan ke daftar news.

#### **B. Edit News:**

• Untuk mengubah news, klik judul dari news yang akan diubah lalu kemudian ubah yang dikehendaki.

| TITLE    | AUTHOR | CATEGORY   | -DATE      | STATUS    |
|----------|--------|------------|------------|-----------|
| Berita 1 | admin  | Government | 2014-09-18 | Published |

#### Gambar daftar berita

• Proses edit news tidak jauh berbeda dengan saat menambah news

#### C. Hapus News:

• Untuk menghapus news, klik judul dari news lalu di form edit tersedia tombol untuk menghapus news

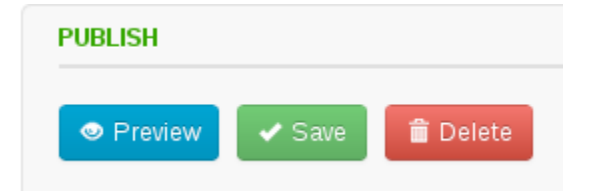

#### Gambar tombol aksi

## 3. Event

Modul ini berfungsi untuk mengelola event yang ditampilkan di halaman utama website. Modul ini bisa diakses melalui navigasi di sebelah kiri.

| Beranda            | Agenda Terkini 🛛 🛛                                                                                                    | Agenda Sedang berlangsung                                                                                                    |
|--------------------|----------------------------------------------------------------------------------------------------|----------------------------------------------------------------------------------------------------|
| <b>B</b><br>bernur | Kamis         Distinctively expedite orthogonal<br>benefits           Sep 25         Hotel Santika<br>25 - 27 Sep 2014 | Sabtu         Lorem ipsum dolor sit amet, consectetuer           Hotel Santika         Sep 27           27 - 30 Sep 2014         Sep 2014 |
| c                  | Sabtu         Lorem ipsum dolor sit amet,<br>consectetuer           Sep 27         Hotel Santika<br>27 - 30 Sep 2014   | Distinctively expedite orthogonal benefits without highly efficient.                                                                      |
|                    | Senin         Distinctively expedite orthogonal benefits           Sep 29         Hotel Santika 29 - 30 Sep 2014       | SELENGKAPNYA »                                                                                                    |
|                    | indeks                                                                                                    |                                                                                                    |

Gambar index event di halaman utama

| Beranda                  | Agenda                                                                                                    |
|--------------------------|----------------------------------------------------------------------------------------------------|
| Kamis<br>Sep, 25         | <b>Distinctively expedite orthogonal benefits without highly efficient.</b><br>Lokasi Hotel Santika<br>Waktu Kamis            |
| Sabtu<br>Sep, 27         | <b>Lorem ipsum dolor sit amet, consectetuer</b><br>Lokasi Hotel Santika<br>Waktu Sabtu                                        |
| <b>Senin</b><br>Sep, 29  | <b>Distinctively expedite orthogonal benefits without highly efficient.</b><br>Lokasi Hotel Santika<br>Waktu Senin            |
| <i>Minggu</i><br>Sep, 21 | <b>Distinctively expedite orthogonal benefits without highly</b><br><b>efficient.</b><br>Lokasi Hotel Santika<br>Waktu Minggu |
| <b>Minggu</b><br>Sep, 21 | Distinctively expedite orthogonal benefits without highly<br>efficient.<br>Lokasi Hotel Santika<br>Waktu Minggu               |

## Gambar index event di halaman utama

| Beranda                 | Agenda Distinctively expedite orthogonal benefits without highly efficient. |
|-------------------------|-----------------------------------------------------------------------------|
| <b>Kamis</b><br>Sep, 25 | Distinctively expedite orthogonal benefits without highly efficient.        |
|                         | Lokasi Hotel Santika<br>Waktu 25 - 27 Sep 2014                              |
| Distinctive             | expedite orthogonal benefits without highly efficient.                      |
|                         |                                                                             |
|                         | Gambar detail event di halaman utama                                        |

EVENT Event Calendar Event List Add Event

Gambar menu modul event

Pada modul event di sebelah kiri terdapat 3 pilihan menu, yaitu:

• Event Calendar

Menu ini untuk mengakses tampilan dalam bentuk kalender. Yang berwarna biru adalah acara pada tanggal tersebut.

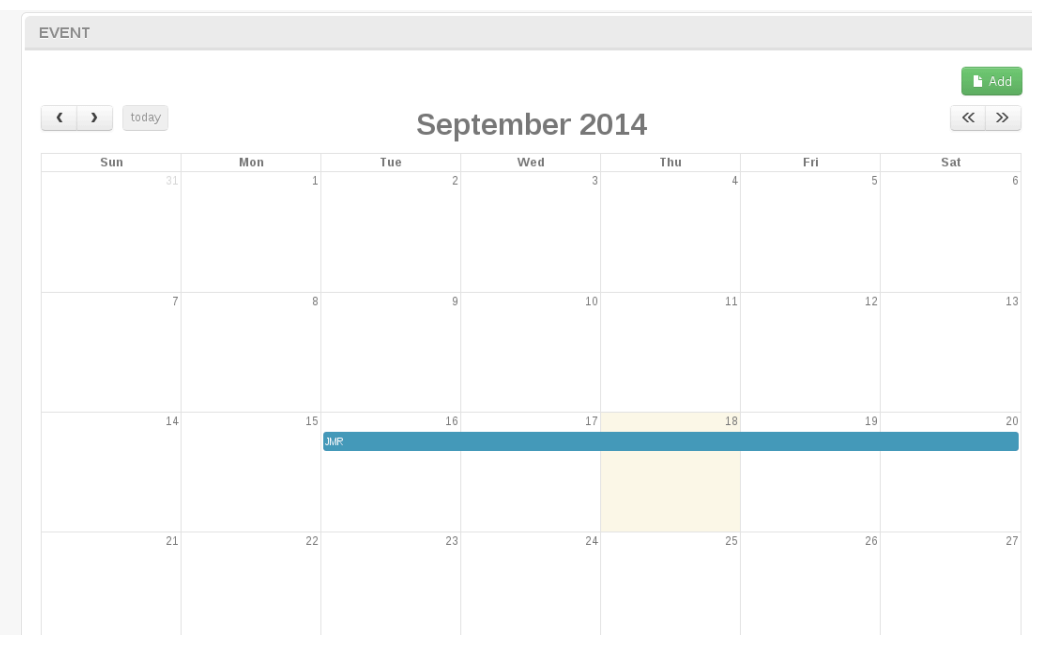

• Event List

Adalah menu untuk mengakses daftar acara secara keseluruhan.

| EVENT                                                                   |            |            |        |           |       |
|-------------------------------------------------------------------------|------------|------------|--------|-----------|-------|
| cari title, author                                                      | Cari 💌     |            |        |           | 🔓 Add |
| NAME                                                                    | DATE START | DATE END   | AUTHOR | STATUS    |       |
| JMR                                                                     | 2014-09-16 | 2014-09-20 | admin  | Published |       |
| Distinctively expedite orthogonal<br>benefits without highly efficient. | 2013-07-25 | 2013-07-25 |        | Published |       |
| Distinctively expedite orthogonal<br>benefits without highly efficient. | 2013-07-15 | 2013-07-15 |        | Published |       |

#### Gambar daftar event

#### • Add Event

Adalah menu untuk menambahkan event baru.

| Add EVENT                                        |                                                                                                    |
|--------------------------------------------------|----------------------------------------------------------------------------------------------------|
| Event Title                                      | PUBLISH                                                                                                    |
| Event Venue                                      | SAVE                                                                                                    |
|                                                  | Publish Status                                                                                                    |
| Event URL                                        | 🖲 Draft 🔘 Published                                                                                                    |
|                                                  | Comment Status                                                                                                    |
| Date From                                        | Disabled      Enabled     Enabled |
| Date To                                          | IMAGE                                                                                                    |
| Event Description                                | ✓ Upload                                                                                                    |
| File - Edit - View - Format - Table -            |                                                                                                    |
|                                                  |                                                                                                    |
| Formats ▼ Paragraph ▼ Font Family ▼ Font Sizes ▼ |                                                                                                    |
|                                                  |                                                                                                    |
|                                                  |                                                                                                    |
|                                                  |                                                                                                    |
|                                                  |                                                                                                    |

## Gambar form add event

#### A. Ketentuan menambah event baru:

• Event Title adalah judul event.

- Event Venue adalah tempat berlangsungnya event tersebut.
- Event URL adalah alamat web dari event tersebut.
- Date From adalah tanggal dimulainya event tersebut.
- **Date To** adalah tanggal berakhirnya event tersebut.
- Event Description adalah deskripsi dari event yang akan berlangsung
- **Publish Status** adalah status publikasi. **Draft** untuk tidak menampilkan event pada halaman utama website, dan **Published** untuk menampilkan event pada halaman utama website.
- **Comment Status** adalah menentukan tersedia atau tidaknya kolom komentar. **Disabled** untuk tidak tersedia, dan **Enabled** untuk tersedia.
- **Image** untuk mengunggah foto/file terkait dengan event tersebut.
- Tombol Save adalah untuk menyimpan data kedalam database.

#### **B. Edit Event:**

• Untuk mengubah event, klik name event yang akan diubah lalu kemudian ubah yang dikehendaki.

| NAME                                                                    | ►DATE START | DATE END   | AUTHOR | STATUS    |
|-------------------------------------------------------------------------|-------------|------------|--------|-----------|
| JMR                                                                     | 2014-09-16  | 2014-09-20 | admin  | Published |
| Distinctively expedite orthogonal benefits without highly efficient.    | 2013-07-25  | 2013-07-25 |        | Published |
| Distinctively expedite orthogonal<br>benefits without highly efficient. | 2013-07-15  | 2013-07-15 |        | Published |

#### Gambar daftar event

• Proses edit event tidak jauh berbeda dengan saat menambah event

#### C. Hapus event:

• Untuk menghapus event, klik name dari event lalu di form edit tersedia tombol untuk menghapus news

| PUBLISH |        |
|---------|--------|
| ✓ SAVE  | DELETE |

#### Gambar tombol aksi

#### 4. Serba-serbi

Modul ini berfungsi untuk mengelola serba-serbi aceh yang ditampilkan di halaman utama website. Modul ini dapat diakses melalui navigasi disebelah kiri.

| Jelajah Aceh | Serba                                                                                                    | Serbi                                                                      | Produk Hukum                                                                                                    |  |
|--------------|----------------------------------------------------------------------------------------------------|----------------------------------------------------------------------------|----------------------------------------------------------------------------------------------------|--|
| Kategori     | test                                                                                                    | test                                                                       | test                                                                                                    |  |
| test         |                                                                                                    |                                                                            |                                                                                                    |  |
|              |                                                                                                    |                                                                            |                                                                                                    |  |
|              |                                                                                                    |                                                                            |                                                                                                    |  |
|              | test                                                                                                    | Distinctively expedite<br>orthogonal benefits without<br>highly efficient. | test                                                                                                    |  |
| indeks       | Lorem ipsum dolor sit amet,<br>consectetuer adipiscing elit, sed<br>diam nonummy nibh euismod<br>tincidunt ut laoreet dolore<br>magna aliquam erat volutpat. Ut<br>wisi enim ad minim veniam, quis<br>nostrud exerci tation<br>ullamcorper suscipit lobortis nisl | Distinctively expedite orthogonal benefits without highly efficient.       | Lorem ipsum dolor sit amet,<br>consectetuer adipiscing elit, sed<br>diam nonummy nibh euismod<br>tincidunt ut laoreet dolore<br>magna aliquam erat volutpat. Ut<br>wisi enim ad minim veniam, quis<br>nostrud exerci tation<br>ullamcorper suscipit lobortis nisl |  |

Gambar index serba-serbi di halaman utama website

# Distinctively expedite orthogonal benefits without highly efficient.

Senin, 22 September 2014 - Oleh admin

Kategori : test

Distinctively expedite orthogonal benefits without highly efficient.

| Alamat   | Distinctively expedite orthogonal benefits without highly efficient. |
|----------|----------------------------------------------------------------------|
| No. Telp | 02183734                                                             |
| No. Fax  | 021773                                                               |
| Email    | a@gmail.com                                                          |
| Website  | adfff.com                                                            |
|          |                                                                      |

## Gambar detail serba-serbi di halaman utama

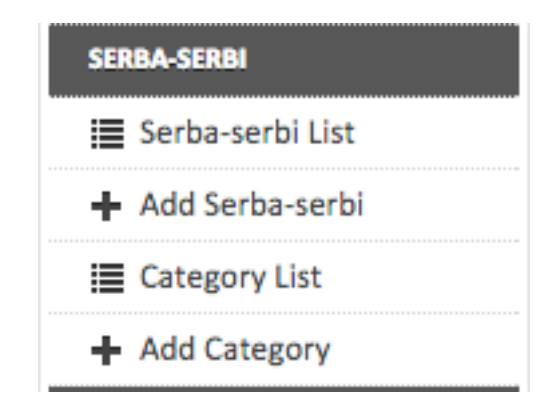

Gambar menu serba-serbi

Pada menu direktori terdapat 4 pilihan menu, yaitu:

• Serba-serbi List Menu ini untuk mengakses daftar direktori.

| SERBA-SERBI                                                          |          |        |            |           |
|----------------------------------------------------------------------|----------|--------|------------|-----------|
| cari title, author Cari -                                            |          |        |            | Li Add    |
| NAME                                                                 | CATEGORY | AUTHOR | DATE       | STATUS    |
| test                                                                 | test     | admin  | 2014-09-23 | Published |
| Distinctively expedite orthogonal benefits without highly efficient. | test     | admin  | 2014-09-22 | Published |
| test                                                                 | test     | admin  | 2014-09-22 | Published |
| Distinctively expedite orthogonal benefits without highly efficient. | test     | admin  | 2014-09-22 | Published |
| test                                                                 | test     | admin  | 2014-09-22 | Published |
| Distinctively expedite orthogonal benefits without highly efficient. | test     | admin  | 2014-09-22 | Published |
| Distinctively expedite orthogonal benefits without highly efficient. | test     | admin  | 2014-09-22 | Published |
| test                                                                 | test     | admin  | 2014-09-22 | Published |
| Distinctively expedite orthogonal benefits without highly efficient. | test     | admin  | 2014-09-15 | Published |

#### Gambar daftar serba-serbi

Add serba-serbi

Adalah menu untuk menambahkan serba-serbi baru

| Add SERBA-SERBI                              |                               |
|----------------------------------------------|-------------------------------|
| Serba-serbi Name                             | PUBLISH                       |
| Serba-serbi Address                          | Preview  Save  Publish Status |
| Serba-serbi Phone                            | Draft O Published             |
| Serba-serbi Fax                              | Publish Date                  |
| Serba-serbi Email                            | CATEGORIES                    |
| Serba-serbi Website                          | test                          |
| Serba-serbi Description                      | add new category here Add     |
| File - Edit - View - Format - Table -        |                               |
|                                              | MEDIA                         |
| Formats   Paragraph  Font Family  Font Sizes | ✓ Upload                      |
|                                              |                               |

#### Gambar form tambah direktori

## Category List

Adalah menu untuk mengakses daftar kategori direktori

| CATEGORIES |       |
|------------|-------|
|            | L Add |
| NAME       |       |
| direktori  |       |
|            |       |

## Gambar daftar kategori direktori

## Add Category

Adalah menu untuk menambah kategori direktori baru.

| Add CATEGORY  |         |
|---------------|---------|
| Category Name | PUBLISH |

#### Gambar form tambah kategori direktori

#### A. Ketentuan menambah serba-serbi:

- Serba-serbi Name adalah nama dari serba-serbi.
- Serba-serbi Address adalah alamat dari serba-serbi.
- Serba-serbi Phone adalah nomor telepon dari serba-serbi tersebut.
- Serba-serbi Fax adalah fax dari serba-serbi.
- Serba-serbi Email adalah email dari serba-serbi tersebut.
- Serba-serbi Website adalah website serba-serbi tersebut.
- Serba-serbi Description adalah deskripsi dari serba-serbi yang kita daftarkan
- **Publish Status** adalah status publikasi. **Draft** untuk tidak dipublikasikan dihalaman utama website dan **Publish** untuk mempublikasikan direktori dihalaman utama website.
- Publish Date adalah tanggal publikasi serba-serbi.
- **Categories** adalah kategori dari serba-serbi. Jika kategori yang anda kehendaki tidak tersedia, maka anda bisa langsung menambahnya pada kolom *"Add new category here"*
- File adalah kelengkapan data dari serba-serbi. Bisa berupa foto atau file lainnya
- Tombol Save adalah tombol untuk menyimpan data kedalam database

#### B. Edit Serba-serbi:

• Klik name serba-serbi yang akan anda ubah.

| NAME                                                                 | CATEGORY | AUTHOR | DATE       | STATUS    |
|----------------------------------------------------------------------|----------|--------|------------|-----------|
| test                                                                 | test     | admin  | 2014-09-23 | Published |
| Distinctively expedite orthogonal benefits without highly efficient. | test     | admin  | 2014-09-22 | Published |
| test                                                                 | test     | admin  | 2014-09-22 | Published |

#### Gambar daftar direktori

- Proses edit tidak jauh berbeda dengan proses menambah serba-serbi baru.
- Di form edit pula terdapat tombol delete yang bisa digunakan untuk menghapus serba-serbi.

| PUBLISH |        |          |
|---------|--------|----------|
| Preview | ✓ Save | 💼 Delete |

Gambar tombol aksi

#### 5. Link Terkait

Modul ini berfungsi untuk mengelola layanan publik yang ditampilkan di halaman utama.

LINE TREAT Andreks Prost 

Gambar tampilan link terkait di halaman utama

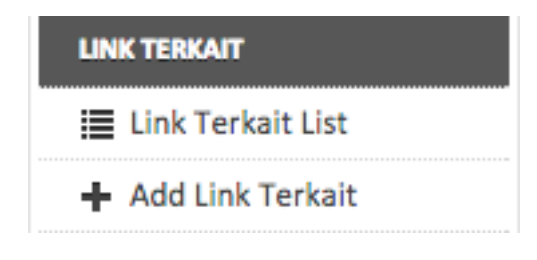

Gambar modul link terkait

Pada modul link terkait terdapat 2 pilihan menu, yaitu:

Link Terkait List

Menu ini untuk melihat seluruh daftar link terkait yang ada di database

| LINK TERKAIT            |                        |        |           |
|-------------------------|------------------------|--------|-----------|
| cari title, author Cari |                        |        | Add       |
| ▲TITLE                  | URL                    | AUTHOR | STATUS    |
| Link                    | http://acehprov.go.id/ | admin  | Published |
| Link                    | http://acehprov.go.id/ | admin  | Published |
| Link                    | http://acehprov.go.id/ | admin  | Published |
| Link                    | http://acehprov.go.id/ | admin  | Published |
| Link                    | http://acehprov.go.id/ | admin  | Published |
|                         |                        |        |           |

## Gambar daftar link terkait

• Add Link Terkait Adalah menu untuk menambahkan link terkait

| Add LINK TERKAIT   |                                       |
|--------------------|---------------------------------------|
| Link Terkait Title | PUBLISH                               |
| ink Terkait URL    | ✓ SAVE                                |
|                    | Publish Status                        |
|                    | <ul> <li>Draft O Published</li> </ul> |
|                    |                                       |
|                    | MEDIA                                 |
|                    | ✓ Upload                              |
|                    |                                       |

#### Gambar form tambah link terkait

#### A. Ketentuan menambah link terkait:

- Link Terkait Title adalah judul dari link terkait
- Link Terkait URL adalah link ke website atau blog
- **Publish Status** adalah status publikasi. **Draft** untuk tidak dipublikasikan dihalaman utama website dan **Publish** untuk mempublikasikan direktori dihalaman utama website.
- Media adalah gambar yang akan ditampilkan dihalaman utama

## B. Edit Link Terkait:

• Klik Title dari link terkait yang hendak diedit

| J      |                        |        |           |
|--------|------------------------|--------|-----------|
| ▲TITLE | URL                    | AUTHOR | STATUS    |
| Link   | http://acehprov.go.id/ | admin  | Published |
| Link   | http://acehprov.go.id/ | admin  | Published |

#### Gambar daftar link terkait

- Proses edit link terkait tidak jauh berbeda dengan proses tambah link terkait
- Untuk menghapus link terkait, tekan tombol delete di menu publish

| PUBLISH |        |
|---------|--------|
| ✓ SAVE  | DELETE |
|         |        |

## Gambar tombol aksi

#### 6. Produk hukum

Modul ini berfungsi untuk mengelola Produk Hukum yang ditampilkan di halaman utama website. Modul ini bisa diakses melalui navigasi disebelah kiri.

| Jelajah Aceh | Serba Serbi                                  | Produk Hukum                                       |
|--------------|----------------------------------------------|----------------------------------------------------|
| Kategori     | Peraturan Gubernur N<br>Peraturan Gubernur N | <b>NAD no 10 tahun 2008</b><br>AD no 10 tahun 2008 |
|              | Peraturan Gubernur<br>Peraturan Gubernur N   | <b>NAD no 10 tahun 2008</b><br>AD no 10 tahun 2008 |
| indeks       | Peraturan Gubernur<br>Peraturan Gubernur N   | <b>NAD no 10 tahun 2008</b><br>AD no 10 tahun 2008 |

Gambar index produk hukum di halaman utama website

Beranda Hukum

## Indeks Hukum

#### Uncategorized

## Peraturan Gubernur NAD no 10 tahun 2008

Peraturan Gubernur NAD no 10 tahun 2008

#### Uncategorized

## Peraturan Gubernur NAD no 10 tahun 2008

Peraturan Gubernur NAD no 10 tahun 2008

#### Uncategorized

## Peraturan Gubernur NAD no 10 tahun 2008

Peraturan Gubernur NAD no 10 tahun 2008

#### Uncategorized

## Peraturan Gubernur NAD no 10 tahun 2008

Peraturan Gubernur NAD no 10 tahun 2008

#### Uncategorized

## Peraturan Gubernur NAD no 10 tahun 2008

Peraturan Gubernur NAD no 10 tahun 2008

#### Gambar index produk hukum pada halaman utama website

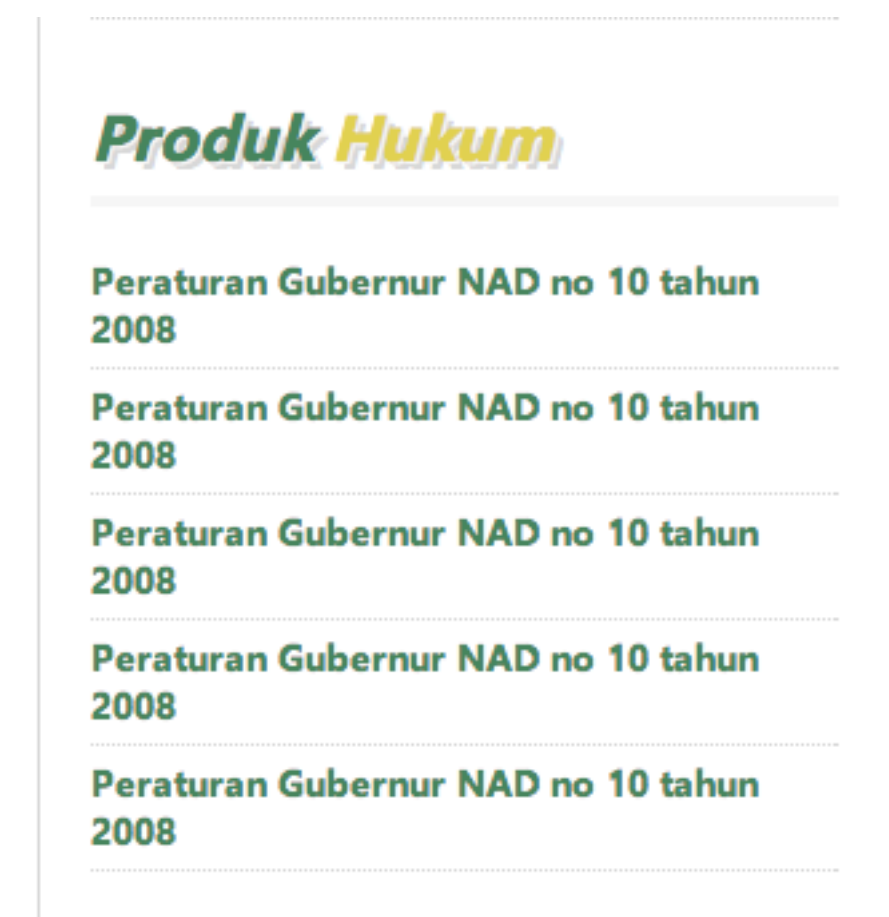

Gambar index produk hukum di sebelah kanan konten website

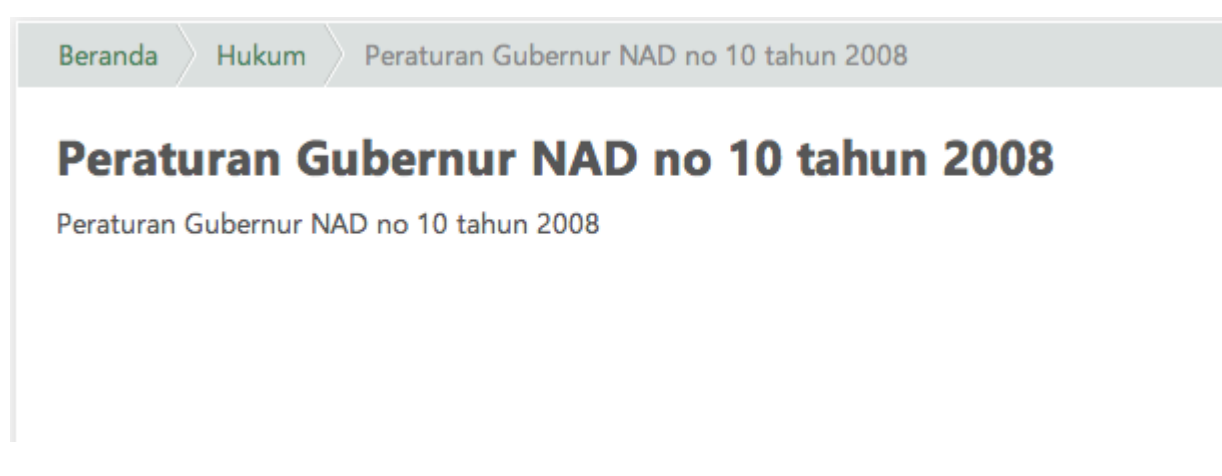

Gambar detail produk hukum

| PRODUK HUKUM       |
|--------------------|
| ≣Produk Hukum List |
| + Add Produk Hukum |
| 🔳 Category List    |
| ➡ Add Category     |

## Gambar modul produk hukum

Pada modul produk hukum di samping kiri terdapat 4 pilihan menu, yaitu:

• Produk Hukum List Menu ini memuat seluruh daftar hukum

| RODUK HUKUM              |                  |        |               |           |      |
|--------------------------|------------------|--------|---------------|-----------|------|
| cari title, author       | Cari 🝷           |        |               |           | 🕒 Ad |
| TITLE                    |                  | AUTHOR | CATEGORY      | STATUS    |      |
| Peraturan Gubernur NAD n | io 10 tahun 2008 |        | Uncategorized | Published |      |
| Peraturan Gubernur NAD n | io 10 tahun 2008 |        | Uncategorized | Published |      |
| Peraturan Gubernur NAD n | io 10 tahun 2008 |        | Uncategorized | Published |      |
|                          |                  |        |               |           |      |

## Gambar daftar produk hukum

• Add produk hukum Menu ini berfungsi untuk menambahkan produk hukum baru.

| Title                                          | PUBLISH                    |
|------------------------------------------------|----------------------------|
| Description                                    | ✓ Save                     |
| File ▼ Edit ▼ View ▼ Format ▼ Table ▼          | Publish Status             |
| ◎ □ ▦▾ B I ⊻ ᢒ 톤 ☱ ☱ ☱                         | In Draft O Published       |
| Formats   Paragraph   Font Family   Font Sizes |                            |
|                                                | CATEGORIES                 |
|                                                | Uncategorized •            |
|                                                | add new category here Add  |
|                                                | FILE                       |
| p                                              | Upload File                |
|                                                | Choose File No file chosen |

#### Gambar from tambah produk hukum

• Category List

Menu ini untuk menampilkan seluruh daftar kategori produk hukum

| CATEGORIES    |  |  |       |
|---------------|--|--|-------|
|               |  |  | L Add |
| NAME          |  |  |       |
| Uncategorized |  |  |       |

#### Gambar daftar kategori produk hukum

• Add Category

Menu ini berfungsi untuk menambahkan category produk hukum baru.

| Category Name PUBLISH Save | Add CATEGORY  |                 |
|----------------------------|---------------|-----------------|
|                            | Category Name | PUBLISH<br>Save |

#### Gambar form tambah kategori produk hukum

#### A. Ketentuan menambah produk hukum:

- Title adalah judul dari produk hukum
- **Description** adalah deskripsi dari produk hukum
- **Publish Status** adalah status publikasi produk hukum. **Draft** untuk tidak mempublikasikan produk hukum dan **Published** untuk dipublikasikan di halaman utama website
- Categories adalah kategori dari produk hukum
- **File** adalah berkas yang terkait dengan produk hukum. Bisa berbentuk format tulisan atau format gambar.
- Tombol Save adalah tombol untuk memasukkan data kedalam database

#### **B. Edit Produk Hukum:**

Klik title yang akan diubah pada daftar produk hukum

| TITLE                                   | AUTHOR | CATEGORY      | STATUS    |
|-----------------------------------------|--------|---------------|-----------|
| Peraturan Gubernur NAD no 10 tahun 2008 |        | Uncategorized | Published |
| Peraturan Gubernur NAD no 10 tahun 2008 |        | Uncategorized | Published |
| Peraturan Gubernur NAD no 10 tahun 2008 |        | Uncategorized | Published |

#### Gambar daftar produk hukum

- Proses edit produk hukum tidak jauh berbeda dengan saat menambah produk hukum
- Untuk menghapus produk hukum, telah disediakan tombol delete

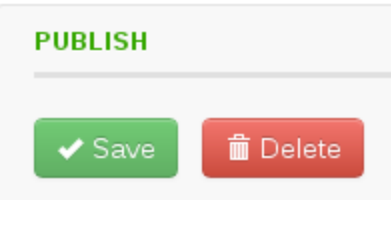

## Gambar tombol aksi

#### 7. Jelajah

Modul ini berfungsi untuk mengelola jelajah yang ditampilkan di halaman utama website. Modul ini bisa diakses melalui menu navigasi disebelah kiri.

| Jelajah Aceh | Se                                         | rba Serbi                                    | Produk Hukum                                 |
|--------------|--------------------------------------------|----------------------------------------------|----------------------------------------------|
| Kategori     | jelajah3                                   | jelajah3                                     | jelajah3                                     |
| jelajah3     |                                            |                                              |                                              |
| jelajah2     |                                            |                                              |                                              |
| jelajah1     |                                            |                                              |                                              |
|              | Senin, 22 September 2014<br><b>Jelajah</b> | Senin, 22 September 2014<br><b>Jelajah 5</b> | Senin, 22 September 2014<br><b>Jelajah 4</b> |
|              | Jelajah                                    | Jelajah 5                                    | Jelajah 4                                    |
| indeks       |                                            |                                              |                                              |

## Gambar index jelajah pada halaman utama website

| Beranda Jelajah            |  |
|----------------------------|--|
| Indeks Jelajah by Category |  |
| jelajah3                   |  |
| jelajah2                   |  |
| jelajah1                   |  |

## Gambar index kategori jelajah

| Jelajah  | Aceh |
|----------|------|
| jelajah3 |      |
| jelajah2 |      |
| jelajah1 |      |

Gambar daftar kategori jelajah pada sisi kanan konten website

| Beranda Jelajah jelajah3                |
|-----------------------------------------|
| Indeks Jelajah with category "jelajah3" |
| <b>Jelajah</b><br>Jelajah               |
| Category: jelajah3                      |
| <b>Jelajah 5</b><br>Jelajah 5           |
| Category: jelajah3                      |
| <b>Jelajah 4</b><br>Jelajah 4           |
| Category: jelajah3                      |
| <b>Jelajah 7</b><br>Jelajah 7           |
| Category: jelajah3                      |
| <b>Jelajah 8</b><br>Jelajah 8           |
| Category: jelajah3                      |
| <b>Jelajah 9</b><br>Jelajah 9           |
| Category: jelajah3                      |

Gambar index jelajah berdasarkan kategori jelajah pada halaman utama website

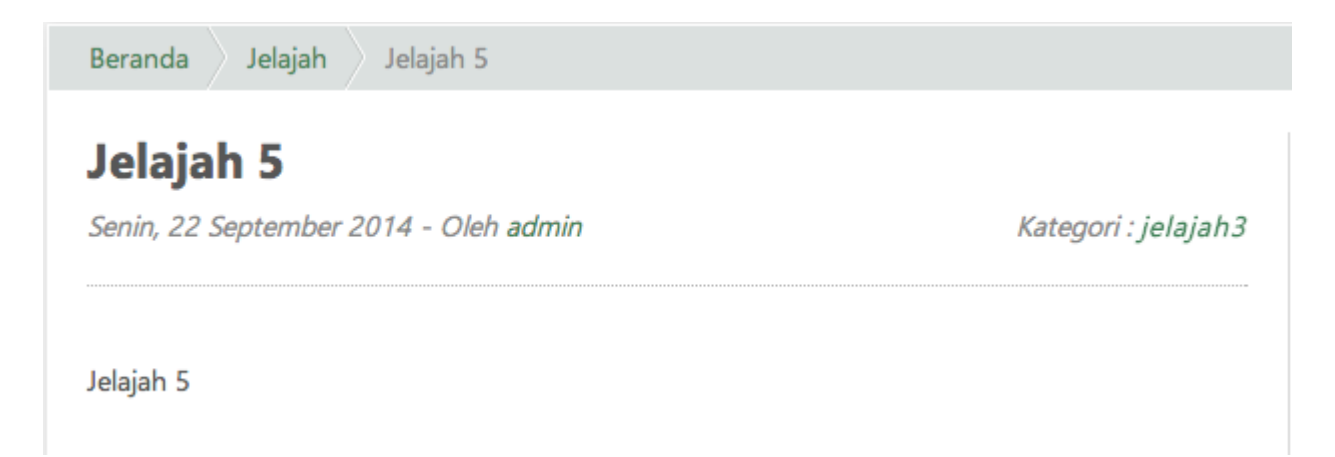

## Gambar detail jelajah pada halaman utama website

| JEL | AJAH          |
|-----|---------------|
| ≣   | Jelajah List  |
| +   | Add Jelajah   |
| ≣   | Category List |
| +   | Add Category  |

Gambar Modul Jelajah Aceh

Pada modul Jelajah di samping kiri terdapat 4 pilihan menu, yaitu:

• Jelajah List

Adalah menu untuk mengakses seluruh daftar jelajar aceh.

| JELAJAH            |        |          |            |        |           |       |
|--------------------|--------|----------|------------|--------|-----------|-------|
| cari title, author | Cari 🝷 |          |            |        |           | 🕒 Ado |
| TITLE              |        | CATEGORY | ▲DATE      | AUTHOR | STATUS    |       |
| Jelajah #3         |        | jelajah3 | 2013-08-05 |        | Published |       |
| Jelajah #1         |        | jelajah1 | 2013-08-03 |        | Published |       |
| Jelajah #2         |        | jelajah2 | 2013-08-03 |        | Published |       |
|                    |        |          |            |        |           |       |

## Gambar daftar jelajah

 Add Jelajah Menu ini berfungsi untuk menambah jelajah baru
| Add JELAJAH                                      |                           |
|--------------------------------------------------|---------------------------|
| Jelajah Title                                    | PUBLISH                   |
| Jelajah Description                              | Preview                   |
| File - Edit - View - Format - Table -            | Publish Status            |
| O □ ■ · B I ⊻ ÷ E Ξ Ξ ■                          | ● Draft ○ Published       |
| Formats • Paragraph • Font Family • Font Sizes • | Comment Status            |
|                                                  | Disabled      Enabled     |
|                                                  | Publish Date              |
|                                                  |                           |
|                                                  |                           |
|                                                  | CATEGORIES                |
| ۹<br>ا                                           | jelajah3 🔻                |
| Jelajah Content                                  | add new category here Add |
| File - Edit - View - Format - Table -            |                           |
|                                                  | IMAGE                     |
| Formats • Paragraph • Font Family • Font Sizes • |                           |
|                                                  | ✓ Upload                  |

# Gambar form tambah jelajah

Categroy List

Adalah menu untuk menampilkan daftar kategori jelajah aceh

| CATEGORIES |       |
|------------|-------|
|            | 🔓 Add |
| NAME       |       |
| jelajah3   |       |
| jelajah2   |       |
| jelajah1   |       |
|            |       |

# Gambar daftar kategori jelajah

Add Category

Adalah menu untuk menambah kategori jelajah aceh

| Add CATEGORY  |         |
|---------------|---------|
| Category Name | PUBLISH |
|               |         |

Gambar form tambah kategori jelajah

#### A. Ketentuan menambah jelajah:

- Jelajah Title adalah judul dari jelajah
- Jelajah Description adalah deskripsi dari jelajah
- Jelajah Content adalah konten jelajah
- **Publish Status** adalah status publikasi jelajah. **Draft** untuk tidak mempublikasikan, dan **Publish** untuk mempublikasikannya ke halaman utama website
- **Comment Status** adalah status komentar. **Disable** untuk tidak memberikan fasilitas komentar, dan **Enable** untuk memberikan fasilitas komentar di halaman utama website
- Publish Date adalah tanggal dipublikasikannya jelajah tersebut
- **Categories** adalah kategori dari jelajah. Jika tidak tersedia maka anda bisa menambahkannya secara langsung.
- Image adalah foto/gambar yang terkait dengan jelajah

## B. Edit Jelajah:

• Klik judul dari jelajah yang hendak di edit.

| TITLE      | CATEGORY | -DATE      | AUTHOR | STATUS    |
|------------|----------|------------|--------|-----------|
| Jelajah #3 | jelajah3 | 2013-08-05 |        | Published |
| Jelajah #1 | jelajah1 | 2013-08-03 |        | Published |

## Gambar Daftar Jelajah

- Proses edit jelajah tidak jauh berbeda dengan menambah jelajah baru.
- Untuk menghapus, klik tombol delete pada form edit jelajah

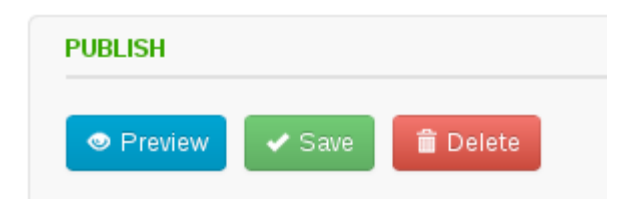

### Gambar tombol aksi

#### 8. Gubernur dan Wakil Gubernur

Modul ini berfungsi untuk mengelola biodata gubernur dan wakil gubernur Aceh yang akan ditampilkan dihalaman utama website.

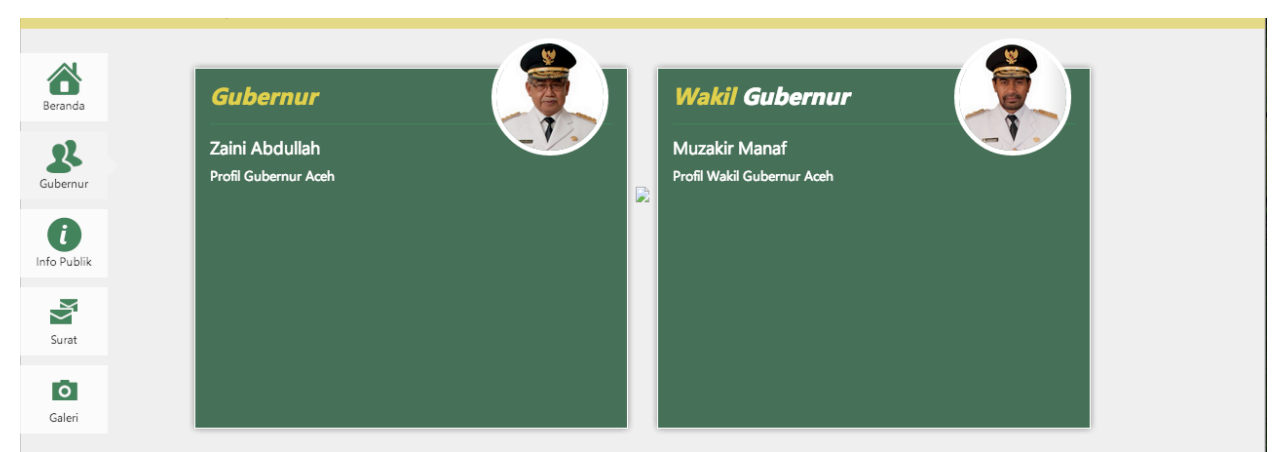

Gambar profil Gubernur dan Wakil Gubernur di halaman utama website

| GUBERNUR          |
|-------------------|
|                   |
| i≣ Gubernur       |
| )≣ Wakil Gubernur |

# Gambar modul gubernur dan wakil gubernur

Pada modul gubernur di samping kiri terdapat 2 pilihan menu, yaitu:

• Gubernur

Adalah menu untuk mengelola biodata gubernur

| oni inte                                          | PUBLISH                     |
|---------------------------------------------------|-----------------------------|
| Gubernur                                          |                             |
| Profil Description                                | 🗢 Preview 🗸 🖌 Save 🛑 Delete |
| File - Edit - View - Format - Table -             | Publish Status              |
|                                                   | ○ Draft ⑧ Published         |
| Formats • Paragraph • Font Family • Font Sizes •  | Comment Status              |
| Gubernur                                          | ○ Disabled ⊛ Enabled        |
|                                                   | Publish Date                |
|                                                   | 2014-05-07 03:02:00         |
|                                                   |                             |
|                                                   | IMAGE                       |
| p                                                 | du 🗸 Upload                 |
| Profil Content                                    |                             |
| File - Edit - View - Format - Table -             |                             |
| <u>◎</u> □ Ⅲ • B <i>I</i> ⊻ <del>\$</del> Ε Ξ Ξ ≡ |                             |
| Formats - Paragraph - Font Family - Font Sizes -  |                             |

Gambar form edit gubernur

#### Wakil Gubernur

Adalah menu untuk mengelola biodata wakil gubernur.

| rofil Title                                      | PUBLISH              |
|--------------------------------------------------|----------------------|
| Vakil Gubernur                                   |                      |
| rofil Description                                | Preview              |
| File - Edit - View - Format - Table -            | Publish Status       |
| ⊙ □ ⊞ · B I ⊻ ÷ Ε Ξ ∃ ■                          | ○ Draft ⑧ Published  |
| Formats - Paragraph - Font Family - Font Sizes - | Comment Status       |
| Lorem Ipsum is simpl                             | O Disabled 🖲 Enabled |
|                                                  | Publish Date         |
|                                                  | 2014-04-25 19:10:00  |
|                                                  |                      |
|                                                  |                      |
|                                                  | MAGE                 |
| p                                                | ✓ Upload             |
| hanfil Quad-ant                                  |                      |
| Tom Content                                      |                      |
| File + Edit + View + Format + Table +            |                      |
|                                                  |                      |
| Formats - Paragraph - Font Family - Font Sizes - |                      |

#### Gambar form edit wakil gubernur

#### A. Ketentuan mengubah biodata gubernur dan wakil gubernur:

- **Profil Title** adalah nama gubernur atau wakil gubernur yang sedang menjabat
- **Profil Description** adalah deskripsi singkat mengenai gubernur atau wakil gubernur yang sedang menjabat
- **Profil Content** adalah keterangan lengkap tentang gubernur. Bisa diisi dengan riwayat pendidikan, riwayat organisasi, kegiatan rutin, dan lain sebagainya
- **Publish Status** adalah status publikasi jelajah. **Draft** untuk tidak mempublikasikan, dan **Publish** untuk mempublikasikannya ke halaman utama website
- **Comment Status** adalah status komentar. **Disable** untuk tidak memberikan fasilitas komentar, dan **Enable** untuk memberikan fasilitas komentar di halaman utama website
- Publish Date adalah tanggal dipublikasikannya jelajah tersebut
- Image adalah foto dari gubernur atau wakil gubernur

#### B. Edit Gubernur atau Wakil Gubernur

• Untuk mengedit biodata gubernur atau wakil gubernur lakukan yang sama dengan ketentuan diatas.

#### 9. Informasi Publik

Informasi publik adalah menu untuk mengelola informasi yang akan ditampilkan di halaman utama website.

| Beranda     | Kategori Informasi | Informasi Publik    |
|-------------|--------------------|---------------------|
| 92          | Kategori 1         | Informaci 10        |
| Gubernur    | Kategori 2         | Selasa, 23 Sep 2014 |
| •           | Kategori 3         | Informasi 11        |
| Info Publik | indeks             | Selasa, 23 Sep 2014 |
|             |                    | Informasi 5         |
| X           |                    | Selasa, 23 Sep 2014 |
| Surat       |                    | Informasi 6         |
|             |                    | Selasa, 23 Sep 2014 |
| 0           |                    |                     |
| Galeri      |                    |                     |

Gambar index informasi publik di halaman utama website

| Beranda Informasi                   |
|-------------------------------------|
| Indeks Informasi publik by Category |
| Kategori 1                          |
| Kategori 2                          |
| Kategori 3                          |

Gambar index kategori informasi publik di halaman utama

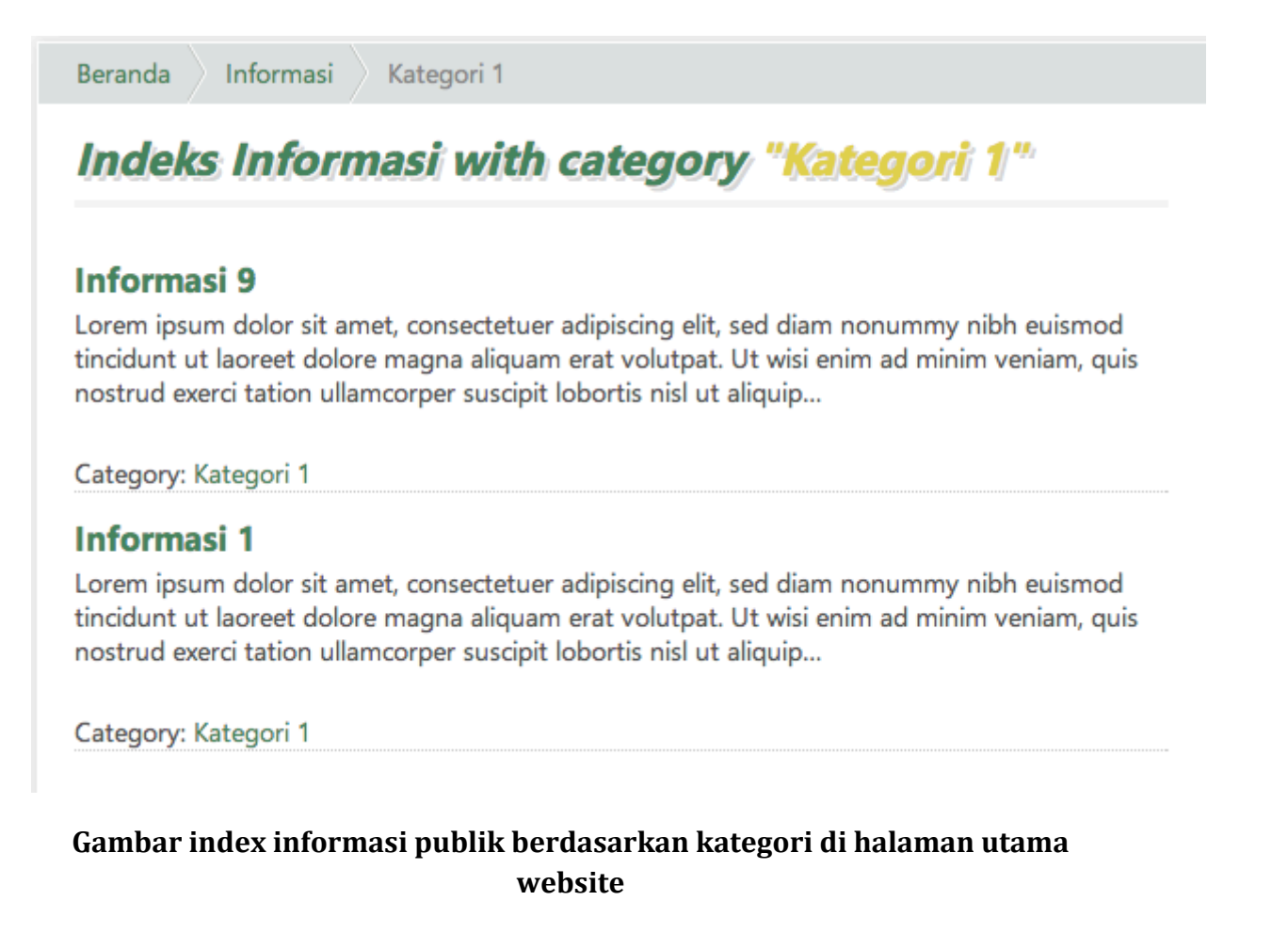

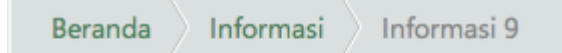

# Informasi 9

Selasa, 23 September 2014 - Oleh admin

Kategori : Kategori 1

Lorem ipsum dolor sit amet, consectetuer adipiscing elit, sed diam nonummy nibh euismod tincidunt ut laoreet dolore magna aliquam erat volutpat. Ut wisi enim ad minim veniam, quis nostrud exerci tation ullamcorper suscipit lobortis nisl ut aliquip ex ea commodo consequat. Duis autem vel eum iriure dolor in hendrerit in vulputate velit esse molestie consequat, vel illum dolore eu feugiat nulla facilisis at vero eros et accumsan et iusto odio dignissim qui blandit praesent luptatum zzril delenit augue duis dolore te feugait nulla facilisi. Nam liber tempor cum soluta nobis eleifend option congue nihil imperdiet doming id quod mazim placerat facer possim assum. Typi non habent claritatem insitam; est usus legentis in iis qui facit eorum claritatem. Investigationes demonstraverunt lectores legere me lius quod ii legunt saepius. Claritas est etiam processus dynamicus, qui sequitur mutationem consuetudium lectorum. Mirum est notare quam littera gothica, quam nunc putamus parum claram, anteposuerit litterarum formas humanitatis per seacula quarta decima et quinta decima. Eodem modo typi, qui nunc nobis videntur parum clari, fiant sollemnes in futurum.

## Gambar detail informasi publik di halaman utama website

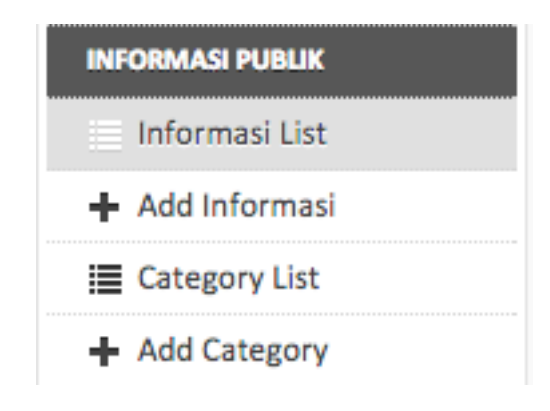

Gambar modul informasi publik

Pada modul informasi publik di samping kiri terdapat 2 pilihan menu, yaitu:

Informasi List
 Adalah daftar informasi publik

| INFORMASI PUBLIK   | Ĩ      |        |            |            |           |       |
|--------------------|--------|--------|------------|------------|-----------|-------|
| cari title, author | Cari 🝷 |        |            |            |           | 占 Add |
| TITLE              |        | AUTHOR | CATEGORY   | DATE       | STATUS    |       |
| Informasi 10       |        | admin  | Kategori 2 | 2014-09-23 | Published |       |
| Informasi 11       |        | admin  | Kategori 2 | 2014-09-23 | Published |       |
| Informasi 5        |        | admin  | Kategori 2 | 2014-09-23 | Published |       |
| Informasi 6        |        | admin  | Kategori 2 | 2014-09-23 | Published |       |
| Informasi 7        |        | admin  | Kategori 3 | 2014-09-23 | Published |       |
| Informasi 8        |        | admin  | Kategori 3 | 2014-09-23 | Published |       |
| Informasi 9        |        | admin  | Kategori 1 | 2014-09-23 | Published |       |
| Informasi          |        | admin  | Kategori 2 | 2014-09-23 | Published |       |
| Informasi          |        | admin  | Kategori 3 | 2014-09-23 | Published |       |
| Informasi 3        |        | admin  | Kategori 2 | 2014-09-23 | Published |       |
| 1 2 >              |        |        |            |            |           |       |

# Gambar daftar informasi publik

### • Add Informasi

Adalah menu untuk menambahkan informasi publik baru

| Add INFORMASI PUBLIK                         |                                       |
|----------------------------------------------|---------------------------------------|
| Informasi Title                              | PUBLISH                               |
| Content                                      | Preview     Save                      |
| File - Edit - View - Format - Table -        | Publish Status                        |
|                                              | <ul> <li>Draft O Published</li> </ul> |
| Formats   Paragraph  Font Family  Font Sizes |                                       |
|                                              | CATEGORIES                            |
|                                              | Kategori 1 💠                          |
|                                              | add new category here Add             |
|                                              |                                       |
|                                              | MEDIA                                 |
|                                              | ✓ Upload                              |
|                                              |                                       |
|                                              |                                       |
|                                              |                                       |
|                                              |                                       |

## Gambar form tambah informasi publik

## • Category List

Adalah menu untuk mengakses daftar kategori informasi publik

| CATEGORIES |       |
|------------|-------|
|            | 🔓 Add |
| NAME       |       |
| Kategori 1 |       |
| Kategori 2 |       |
| Kategori 3 |       |
|            |       |

# Gambar daftar kategori informasi publik

## • Add Category

Adalah menu untuk menambahkan kategori informasi publik

| Add CATEGORY  |         |
|---------------|---------|
| Category Name | PUBLISH |
|               | ✓ Save  |
|               |         |

Gambar form tambah kategori informasi publik

## A. Ketentuan menambah informasi publik:

- Informasi Title adalah Judul dari informasi publik yang akan anda buat
- **Content** adalah isi dari informasi publik anda.
- **Publish Status** adalah status publikasi informasi publik. **Draft** untuk tidak mempublikasikan, dan **Publish** untuk mempublikasikannya ke halaman utama website
- **Categories** adalah kategori dari informasi publik anda. Jika tidak tersedia maka anda bisa menambahkan secara langsung pada kolom *"add new category here"*
- Media adalah foto atau file dari informasi publik anda

### **B. Edit Informasi Publik:**

• Klik pada judul informasi publik yang hendak anda edit

| TITLE        | AUTHOR | CATEGORY   | ▲DATE      | STATUS    |
|--------------|--------|------------|------------|-----------|
| Informasi 10 | admin  | Kategori 2 | 2014-09-23 | Published |
| Informasi 11 | admin  | Kategori 2 | 2014-09-23 | Published |
| Informasi 5  | admin  | Kategori 2 | 2014-09-23 | Published |

### Gambar daftar informasi publik

- Proses edit tidak jauh berbeda dengan proses tambah informasi publik
- Untuk menghapus informasi publik, tekan tombol delete pada menu publish

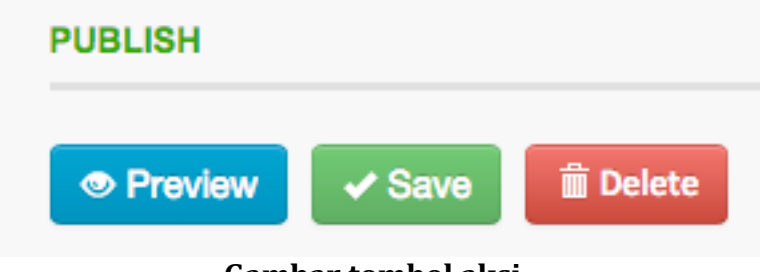

Gambar tombol aksi

### 10. Pemerintah

Modul ini berfungsi untuk mengelola pemerintah diwilayah Aceh yang akan ditampilkan dihalaman utama website.

Beranda

Pemerintahan

# Indeks Pemerintahan

# Pemerintah 1

Lorem ipsum dolor sit amet, consectetuer adipiscing elit, sed diam nonummy nibh euismod tincidunt ut laoreet dolore magna aliquam erat volutpat. Ut wisi enim ad minim veniam, quis nostrud exerci tation ullamcorper suscipit lobortis nisl ut

# Pemerintah 2

Lorem ipsum dolor sit amet, consectetuer adipiscing elit, sed diam nonummy nibh euismod tincidunt ut laoreet dolore magna aliquam erat volutpat. Ut wisi enim ad minim veniam, quis nostrud exerci tation ullamcorper suscipit lobortis nisl ut

# Pemerintah 3

Lorem ipsum dolor sit amet, consectetuer adipiscing elit, sed diam nonummy nibh euismod tincidunt ut laoreet dolore magna aliquam erat volutpat. Ut wisi enim ad minim veniam, quis nostrud exerci tation ullamcorper suscipit lobortis nisl ut

# Daerah

Lorem ipsum dolor sit amet, consectetuer adipiscing elit, sed diam nonummy nibh euismod tincidunt ut laoreet dolore magna aliquam erat volutpat. Ut wisi enim ad minim veniam, quis nostrud exerci tation ullamcorper suscipit lobortis nisl ut

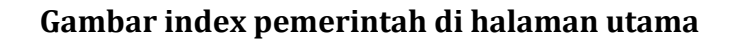

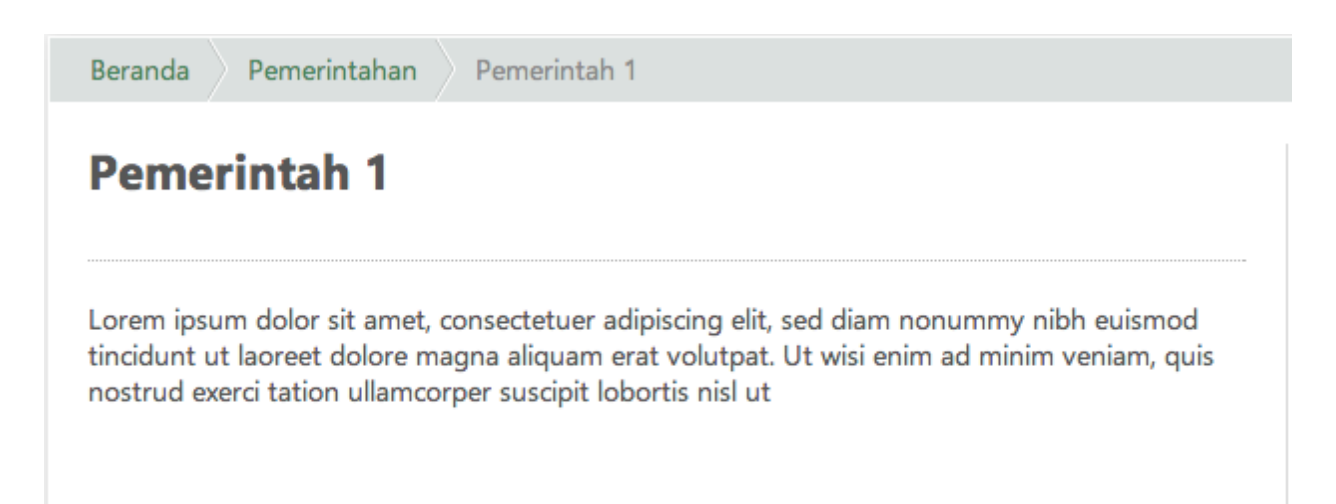

## Gambar detail pemerintah

| PEMERINTAH        |
|-------------------|
| 🔳 Pemerintah List |
| 🕂 Add Pemerintah  |
| )≣ Category List  |
| + Add Category    |

Gambar modul pemerintah

Pada modul gubernur di samping kiri terdapat 4 pilihan menu, yaitu:

• Pemerintah List

Adalah daftar pemerintah yang ada di wilayah Aceh

| PEMERINTAH                |        |           |            |           |       |
|---------------------------|--------|-----------|------------|-----------|-------|
| Cari title, author Cari - |        |           |            |           | 🕒 Add |
| TITLE                     | AUTHOR | CATEGORY  | -DATE      | STATUS    |       |
|                           |        |           |            |           |       |
| Pemerintah Banda Aceh     | admin  | kabupaten | 2014-09-19 | Published |       |

## Gambar daftar pemerintah

# Add Pemerintah

Adalah menu untuk menambah pemerintah

| erintan inte                                   | PUBLISH                                                                                                    |
|------------------------------------------------|----------------------------------------------------------------------------------------------------|
| ent                                            | Preview Save                                                                                                    |
| e ▼ Edit ▼ View ▼ Format ▼ Table ▼             | Publish Status                                                                                                    |
|                                                | Oraft O Published     Oraft     O Published     Oraft     O Published     Oraft     O Published     O Published     O |
| rmats • Paragraph • Font Family • Font Sizes • |                                                                                                    |
|                                                | CATEGORIES                                                                                                    |
|                                                | kabupaten •                                                                                                    |
|                                                | add new category here Add                                                                                                    |
|                                                |                                                                                                    |
|                                                | IMAGE                                                                                                    |
|                                                |                                                                                                    |
|                                                | ✓ Upload                                                                                                    |

## Gambar form tambah pemerintah

## Category List

Adalah daftar kategori pemerintah yang ada di wilayah Aceh

| CATEGORIES |       |
|------------|-------|
|            | 🔓 Add |
| NAME       |       |
| kabupaten  |       |

## Gambar daftar kategori pemerintah

# • Add Category

Adalah menu untuk menambah kategori pemerintah

| Add CATEGORY  |         |  |
|---------------|---------|--|
| Category Name | PUBLISH |  |
|               | ✓ Save  |  |
|               |         |  |

### Gambar tambah kategori pemerintah

#### A. Ketentuan menambah pemerintah:

- Pemerintah Title adalah Judul dari posting yang akan anda buat
- **Pemerintah Content** adalah isi dari posting anda.
- **Publish Status** adalah status publikasi pemerintah. **Draft** untuk tidak mempublikasikan, dan **Publish** untuk mempublikasikannya ke halaman utama website
- **Categories** adalah kategori dari posting anda. Jika tidak tersedia maka anda bisa menambahkan secara langsung pada kolom *"add new category here"*
- Image adalah foto dari gubernur atau wakil gubernur

### **B. Edit Pemerintah**

• Untuk mengubah pemerintah, maka klik pada bagian judul yang akan diubah

| TITLE                 | AUTHOR | CATEGORY  | -DATE      | STATUS    |
|-----------------------|--------|-----------|------------|-----------|
| Pemerintah Banda Aceh | admin  | kabupaten | 2014-09-19 | Published |

### Gambar daftar pemerintah

- Proses mengubah tidak jauh berbeda dengan proses menambahkan peremintah
- Untuk menghapus posting pemerintah, maka terdapat tombol delete pada menu
   **Publish**

| PUBLISH |        |          |  |
|---------|--------|----------|--|
| Preview | ✓ Save | 💼 Delete |  |

Gambar tombol aksi

### 11. Kota

Modul ini berfungsi untuk mengelola kota yang ada diwilayah Aceh yang akan ditampilkan dihalaman utama website.

#### Beranda

Kota

# Indeks Kota

# Calang

Lorem ipsum dolor sit amet, consectetuer adipiscing elit, sed diam nonummy nibh euismod tincidunt ut laoreet dolore magna aliquam erat volutpat. Ut wisi enim ad minim veniam, quis nostrud exerci tation ullamcorper suscipit lobortis nisl ut

# Singkil

Lorem ipsum dolor sit amet, consectetuer adipiscing elit, sed diam nonummy nibh euismod tincidunt ut laoreet dolore magna aliquam erat volutpat. Ut wisi enim ad minim veniam, quis nostrud exerci tation ullamcorper suscipit lobortis nisl ut

# Banda Aceh

Lorem ipsum dolor sit amet, consectetuer adipiscing elit, sed diam nonummy nibh euismod tincidunt ut laoreet dolore magna aliquam erat volutpat. Ut wisi enim ad minim veniam, quis nostrud exerci tation ullamcorper suscipit lobortis nisl ut

# Daerah

Lorem ipsum dolor sit amet, consectetuer adipiscing elit, sed diam nonummy nibh euismod tincidunt ut laoreet dolore magna aliquam erat volutpat. Ut wisi enim ad minim veniam, quis nostrud exerci tation ullamcorper suscipit lobortis nisl ut

## Gambar index kota pada halaman utama website

| КОТА         |  |
|--------------|--|
| )≣ Kota List |  |
| 🕂 Add Kota   |  |

### Gambar modul kota

Pada modul kota di samping kiri terdapat 2 pilihan menu, yaitu:

• Kota List Adalah daftar kota yang ada di wilayah Aceh

| KOTA               |        |            |           |
|--------------------|--------|------------|-----------|
| cari title, author |        |            | Add       |
| TITLE              | AUTHOR | -DATE      | STATUS    |
| Banda Aceh         | admin  | 2014-09-19 | Published |
|                    |        |            |           |

# Gambar daftar kota

#### Add kota Adalah menu untuk menambahkan kota baru

•

| Add KOTA                                         |                   |
|--------------------------------------------------|-------------------|
| Kota Title                                       | PUBLISH           |
|                                                  |                   |
| Website                                          | Preview Save      |
| Cantent                                          | Publish Status    |
| File + Edit + View + Format + Table +            | Draft O Published |
|                                                  | Inter             |
| Formats - Paragraph - Font Family - Font Sizes - |                   |
|                                                  | ✓ Upload          |
|                                                  |                   |
|                                                  |                   |
|                                                  |                   |
|                                                  |                   |
|                                                  |                   |
|                                                  |                   |
|                                                  |                   |
|                                                  |                   |
|                                                  |                   |
| Gambar form tambah kota                          |                   |

### A. Ketentuan menambah kota:

- Kota Title adalah nama kota yang anda posting
- Website adalah situs dari kota yang anda posting.
- **Content** adalah keterangan dari kota yang anda posting
- **Publish Status** adalah status publikasi pemerintah. **Draft** untuk tidak mempublikasikan, dan **Publish** untuk mempublikasikannya ke halaman utama website
- Image adalah foto dari gubernur atau wakil gubernur

## B. Edit kota

• Untuk mengubah pemerintah yang telah anda posting, klik title kota yang hendak anda ubah

| TITLE      | AUTHOR | -DATE      | STATUS    |
|------------|--------|------------|-----------|
| Banda Aceh | admin  | 2014-09-19 | Published |

### Gambar daftar kota

- Proses ubah tidak jauh berbeda dengan proses tambah kota
- Untuk menghapus kota, klik tombol delete pada menu Publish

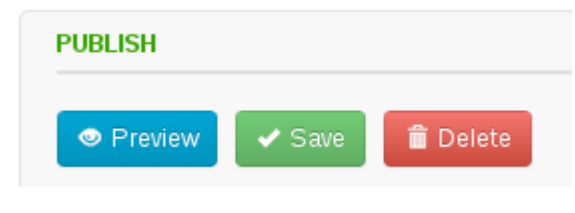

Gambar tombol aksi

## 12. Page

Modul ini berfungsi untuk mengelola page yang ditampilkan di halaman utama website. Modul ini bisa diakses melalui navigasi di sebelah kiri.

| PAGE         |  |
|--------------|--|
| )≣ Page List |  |
| 🕂 Add Page   |  |
| ≣ Page Tree  |  |

Gambar menu Page

Pada menu page di samping kiri terdapat 3 pilihan menu, yaitu:

• Page List

Tombol ini berfungsi untuk mengakses halaman daftar page yang sudah dibuat

| PAGE                    |        |            |           |       |
|-------------------------|--------|------------|-----------|-------|
| cari title, author Cari |        |            |           | 🖺 Add |
| PAGE NAME               | AUTHOR | -DATE      | STATUS    |       |
| Profil                  | admin  | 2014-09-19 | Published |       |
|                         |        |            |           |       |

## Gambar daftar page

• Add page

Tombol ini berfungsi untuk mengakses halaman untuk menambah page baru.

| Add PAGE                                                                                                    |                                                                               |
|----------------------------------------------------------------------------------------------------|-------------------------------------------------------------------------------|
| Page Name Page Description                                                                                                    | PUBLISH                                                                       |
| File + Edit + View + Format + Table +         Image: Branch + Branch         Formats + Paragraph + Font Family + Font Sizes +                                                                                                    | Publish Status<br>Oraft    Published<br>Comment Status<br>Disabled    Enabled |
|                                                                                                    | IMAGE                                                                         |
| p                                                                                                    |                                                                               |
| File -       Edit -       View -       Format -       Table -         Image: Boot of the state of the state |                                                                               |

# Gambar tambah page

#### • Page Tree

Tombol ini berfungsi untuk mengakses halaman untuk mengatur tata letak dan urutan page.

| eranda       | PUBLISH                   |
|--------------|---------------------------|
| erita        | A SAVE                    |
| edia Galeri  | ◆ SAVE                    |
| ownload      |                           |
| irat Pembaca | ADD MENU                  |
|              | Select from Page          |
|              | None                      |
|              | ··· OR INPUT MANUALLY ··· |
|              | Title                     |
|              |                           |
|              | URL                       |
|              |                           |
|              | Parent                    |
|              | None Add                  |

# Gambar daftar urutan page

#### A. Ketentuan menambah page:

- Page Name adalah nama page
- Page Description adalah deskripsi dari halaman yang anda buat
- Page Content adalah konten dari halaman yang anda buat

- **Publish Status** adalah status publikasi page. **Draft** untuk tidak mempublikasikan, dan **Publish** untuk mempublikasikannya ke halaman utama website
- **Comment Status** adalah status komentar pada page yang anda buat. **Disabled** untuk tidak bisa dikomentari dan **Enabled** untuk bisa dikomentari
- Image adalah foto dari gubernur atau wakil gubernur

#### **B. Edit page**

• Untuk mengubah page yang telah anda posting, klik page name yang hendak anda ubah

| PAGE NAME | AUTHOR | -DATE      | STATUS    |
|-----------|--------|------------|-----------|
| Profil    | admin  | 2014-09-19 | Published |

### Gambar daftar page

- Proses edit tidak jauh berbeda dengan proses tambah page
- Untuk menghapus page, tekan tombol delete pada menu Publish

| PUBLISH |          |
|---------|----------|
| ✓ SAVE  | 💼 DELETE |

## Gambar tombol aksi

#### C. Mengelola urutan page

• Untuk mengurutkan menu page, maka silakan buka menu page tree

| Beranda      | PUBLISH                    |
|--------------|----------------------------|
| Berita       | A SAVE                     |
| Media Galeri | V SAVE                     |
| Download     |                            |
| SuratPembaca | ADD MENU                   |
|              | Select from Page           |
|              | Profil                     |
|              | OR INPUT MANUALLY<br>Title |
|              | Profil                     |
|              | URL                        |
|              | page/1/profil              |
|              | Parent                     |
|              | Beranda                    |
|              |                            |

#### Gambar menu page tree

• Untuk mengubah maka anda cukup klik dan tahan lalu kemudian geser. Geser ke atas dan ke bawah untuk mengurutkan, geser ke kiri dan ke kanan untuk menentukan apakah menu a merupakan sub menu dari menu b atau sebaliknya.

| PAGE TREE       |
|-----------------|
|                 |
| - Beranda       |
| Berita          |
| - Media Galeri  |
| - Surat Pembaca |
| Download        |

### Gambar urutan page setelah diubah

• Untuk menambahkan menu baru, berada pada sisi kanan.

| Select fro | om Page    |          |
|------------|------------|----------|
| None       |            | •        |
|            | OR INPUT I | MANUALLY |
| itle       |            |          |
|            |            |          |
| JRL        |            |          |
|            |            |          |
|            |            |          |
| arent      |            |          |
| None       |            | Add      |

Gambar form tambah menu

Keterangan menambah page baru

- **Select from page** adalah pilihan apakah menu yang akan kita buat itu dari page yang telah tersedia
- **Title** adalah judul dari page yang hendak kita buat
- URL adalah link untuk menuju page yang akan kita buat
- **Parent** adalah pilihan apakah menu yang kita buat itu merupakan sub dari menu yang telah tersedia ataukah menu yang kita buat adalah berperan sebagai parent.

#### 13. Banner

Modul ini berfungsi untuk melakukan tambah/ubah/hapus Banner yang ditampilkan di halaman *Front-End*. Fitur ini bisa diakses melalui samping kiri.

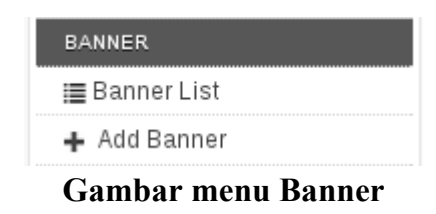

Pada menu banner terdapat 2 pilihan menu, yaitu:

• Banner List

Menu ini berfungsi untuk melihat daftar banner yang ada didatabase

| BANNER                  |            |                        |        |           |       |
|-------------------------|------------|------------------------|--------|-----------|-------|
| cari title, author Cari |            |                        |        |           | 🖺 Add |
| TITLE                   | -DATE      | URL                    | AUTHOR | STATUS    |       |
| Masjid Baiturrahman     | 2013-08-02 | http://acehprov.go.id/ |        | Published |       |
| Rumah Adat Aceh         | 2013-08-01 | http://acehprov.go.id/ |        | Published |       |
| Visit Aceh 2013         | 2013-07-07 | http://acehprov.go.id/ |        | Published |       |
|                         |            |                        |        |           |       |

## Gambar daftar banner

• Add banner Menu ini berfungsi untuk menambah banner baru

| Add BANNER                                                                                                    |                               |
|----------------------------------------------------------------------------------------------------|-------------------------------|
| Banner Title                                                                                                    | PUBLISH                       |
| Banner URL                                                                                                    | ✓ SAVE                        |
| Banner Text                                                                                                    | Publish Status<br>O Published |
| File *       Edit *       View *       Format *       Table *         O       □       □       B       I       U       S       E       E | Banner Date                   |
| Formats - Paragraph - Font Family - Font Sizes -                                                                                                    |                               |
|                                                                                                    | IMAGE                         |
|                                                                                                    | Vpload                        |
|                                                                                                    |                               |
|                                                                                                    |                               |
|                                                                                                    |                               |
|                                                                                                    |                               |
|                                                                                                    | -                             |

#### A. Ketentuan menambah banner:

- Banner Title adalah judul banner
- Banner URL adalah alamat banner ketika di klik
- **Banner Text** adalah deskripsi mengenai banner
- **Banner Date** adalah tanggal diterbitkannya banner
- **Image** adalah gambar banner yang akan ditampilkan
- Tombol Save adalah tombol untuk menyimpan ke database

#### **B. Edit Banner:**

• Klik title banner yang akan diubah

| TITLE               | ->DATE     | URL                    | AUTHOR | STATUS    |
|---------------------|------------|------------------------|--------|-----------|
| Masjid Baiturrahman | 2013-08-02 | http://acehprov.go.id/ |        | Published |
| Rumah Adat Aceh     | 2013-08-01 | http://acehprov.go.id/ |        | Published |
| Visit Aceh 2013     | 2013-07-07 | http://acehprov.go.id/ |        | Published |

### Gambar daftar banner

- Proses edit banner tidak jauh berbeda dengan menambah banner
- Untuk menghapus, klik tombol delete pada menu **publish**

| PUBLISH |          |
|---------|----------|
| ✓ SAVE  | î DELETE |

## Gambar tombol aksi

# 14. Surat Pembaca

Modul ini untuk mengelola surat dari pembaca atau pengunjung.

| da    | Form Surat Pembaca               | Indeks Surat Pembaca                                                                                                    |
|-------|----------------------------------|----------------------------------------------------------------------------------------------------|
| r     | Isi nama Anda                    | Appropriately facilitate bricks-and-clicks intellectual capital. Competently.                                                                                                    |
| ublik | Alamat email Anda<br>Judul Pesan | Quickly implement customized platforms vis-a-vis synergistic niches. Completely reconceptualize user friendly web services and mission-critical leadership.<br>Rabu, 10 Jul 2013 |
|       | Isi pesan Anda                   | indeks                                                                                                    |
|       | KIRIM                            |                                                                                                    |

Gambar form surat pembaca dan index surat pembaca

|                                                                  | urat                                                                                                    |
|------------------------------------------------------------------|----------------------------------------------------------------------------------------------------|
| Appropriate<br>Competenti                                        | ely facilitate bricks-and-clicks intellectual capital.<br>y.                                                                    |
| Appropriately fa                                                 | cilitate bricks-and-clicks intellectual capital. Competently.                                                                   |
|                                                                  |                                                                                                    |
| Quickly imp<br>niches. Com<br>mission-crit<br>Rabu, 10 Juli 2013 | lement customized platforms vis-a-vis synergistic<br>pletely reconceptualize user friendly web services and<br>ical leadership. |

Beranda 📄 Surat

Quickly implement customized platforms vis-a-vis synergistic niches. Completely reconceptualize u leadership.

# Quickly implement customized platforms vis-a-vis synergistic niches. Completely reconceptualize user friendly web services and mission-critical leadership.

Rabu, 10 Juli 2013 - Dari Pembaca

Surat

Quickly implement customized platforms vis-a-vis synergistic niches. Completely reconceptualize user friendly web services and mission-critical leadership.

Gambar detail surat pembaca di halaman utama website

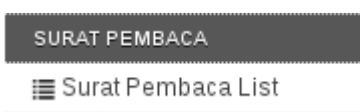

Gambar Surat Pembaca Modul

Pada modul Surat Pembaca hanya terdapat 1 pilihan menu, yaitu:

 Surat Pembaca List Menu ini adalah menu untuk melihat semua surat dari pembaca.

| -DATE      | STATUS                            |
|------------|-----------------------------------|
| 2013-07-15 | Published                         |
| 2013-07-10 | Published                         |
|            | -DATE<br>2013-07-15<br>2013-07-10 |

Gambar daftar surat pembaca

#### A. Ketentuan modul surat pembaca:

• Setiap surat dari pembaca yang masuk maka tidak otomatis tampil di halaman utama, melainkan di moderasi terlebih dahulu oleh admin. Untuk mengedit dengan cara mengklik title dari surat pembaca

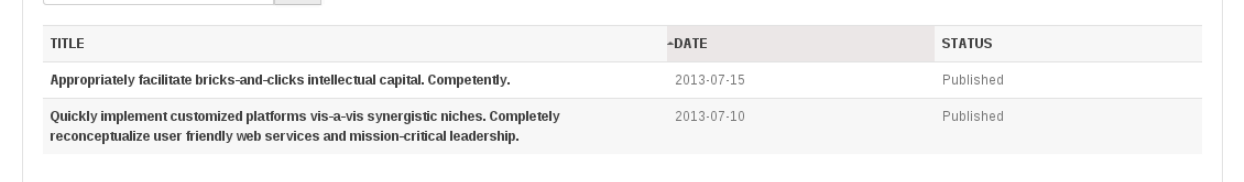

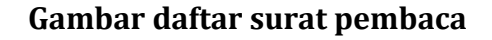

| propriately facilitate bricks-and-clicks intellectual capital. Competently. |                           |
|-----------------------------------------------------------------------------|---------------------------|
|                                                                             |                           |
| rat From Name                                                               | 💿 Preview 🖌 Save 📋 Delete |
| mbaca                                                                       | Publish Status            |
| rat From Email                                                              | ○ Draft ● Published       |
| mbaca@domain.com                                                            | Comment Status            |
| rat Content                                                                 | ○ Disabled ● Enabled      |
| 'ile + Edit + View + Format + Table +                                       | Publish Date              |
|                                                                             | 2013-07-15 00:00:00       |
| ormats • Paragraph • Font Family • Font Sizes •                             |                           |
| propriately facilitate bricks-and-clicks intellectual capital. Competently. |                           |
|                                                                             | IMAGE                     |
|                                                                             |                           |
|                                                                             | - Oproad                  |

#### Gambar form edit surat pembaca

- Anda hanya dipersilahkan untuk mengubah bagian Content Surat (Mengubah tata bahasa tanpa mengubah maksud dan tujuan penulis), Publish Status, Comment Status, dan Publish Date
- **Content Surat** adalah isi surat yang akan ditampilkan dihalaman utama website
- **Publish Status** adalah status publikasi dari profil. **Draft** untuk tidak ditampilkan dan **Published** untuk ditampilkan di halaman depan website.
- **Comment Status** adalah fasilitas komen akan disediakan ataukah tidak. **Disabled** untuk tidak tersedia dan **Enabled** untuk tersedia.
- **Publish Date** adalah kapan profil ini dibuat.
- Image adalah gambar yang anda hendak upload

• Jika anda hendak menghapus surat pembaca, maka tersedia tombol delete pada menu **publish** 

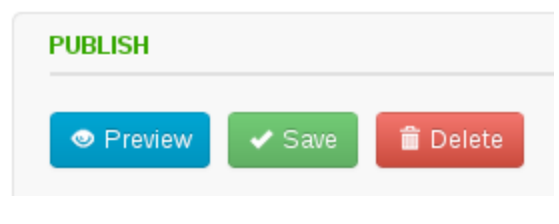

Gambar tombol aksi

### **15. Document**

Modul ini berfungsi untuk mengelola document yang ditampilkan di halaman depan website.

| Beranda Download |  |
|------------------|--|
| Indeks Download  |  |
| Dokumen 1        |  |
| Dokumen 2        |  |
| Dokumen 3        |  |
| Dokumen 4        |  |
| Dokumen 5        |  |

Gambar index dokumen untuk didownload pada halaman utama website

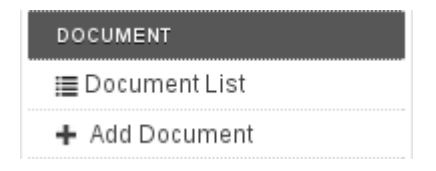

**Gambar modul Document** 

Pada modul document terdapat 2 pilihan menu, yaitu:

Document List

Menu ini berfungsi untuk mengakses daftar dokumen yang ada di database

| DOCUMENT                |            |          |            |        |           |
|-------------------------|------------|----------|------------|--------|-----------|
| cari title, author Cari |            |          |            |        | 🕒 Add     |
| NAME                    | ≁DATE      | TYPE     | PERMISSION | AUTHOR | STATUS    |
| Dokumen                 | 2014-09-19 | document | Private    | admin  | Published |
| Dokumen 2               | 2014-09-19 | document | Public     | admin  | Published |
| Galeri 1                | 2014-09-19 | gallery  | Private    | admin  | Published |
| Galeri 2                | 2014-09-19 | gallery  | Public     | admin  | Published |
|                         |            |          |            |        |           |

# Gambar daftar dokumen

# Add Document

Adalah menu untuk menambah dokumen baru.

| Add DOCUMENT                                                                                                    |                                                                          |
|----------------------------------------------------------------------------------------------------|--------------------------------------------------------------------------|
| Document Name                                                                                                    | PUBLISH                                                                  |
| Document Type                                                                                                    | ✓ SAVE                                                                   |
| Set document as Public<br>Document Description                                                                                                    | e Draft ⊙ Published                                                      |
| File *       Edit *       View *       Format *       Table *         Image: Bornats *       B       I       U       S       E       E       < | FILE<br>Upload File<br>Choose File No file chosen<br>Ukuran maksimal 5MB |
|                                                                                                    |                                                                          |
|                                                                                                    |                                                                          |
| p.                                                                                                    |                                                                          |

### Gambar form tambah dokumen

Modul ini menangangi fitur gallery dan download, sehingga pengaturan untuk gallery dilakukan di modul Document begitu juga dengan fitur download

## A. Ketentuan menambah dokumen:

• Document Name adalah nama dokumen yan hendak di upload

- **Document Type** adalah tipe dokumen yang hendak kita upload. Terdapat dua pilihan. Tipe Document untuk file yang akan dikelompokkan ke bagian dokumen/arsip. Gallery untuk mengelompokkan kedalam galeri di halaman depan website.
- **Set document as public** artinya menjadikan dokumen menjadi milik publik, bisa diakses oleh siapapun.
- **Document Description** adalah deskripsi dari dokumen yang anda upload.
- **Publish Status** adalah status publikasi dari dokumen yang anda upload. **Draft** untuk tidak dipublikasikan di halaman utama website, **Publish** untuk menampilkan dokumen di halaman utama website.
- File adalah berkas yang hendak di upload.

#### **B. Edit Document:**

• Untuk mengedit dokumen, klik nama dokumen yang hendak diedit.

| NAME      | -DATE      | ТҮРЕ     | PERMISSION | AUTHOR | STATUS    |
|-----------|------------|----------|------------|--------|-----------|
| Dokumen   | 2014-09-19 | document | Private    | admin  | Published |
| Dokumen 2 | 2014-09-19 | document | Public     | admin  | Published |

### Gambar daftar dokumen

- Proses mengedit dokumen tidak jauh berbeda dengan menambah dokumen.
- Untuk menghapus dokumen, klik tombol delete pada menu publish

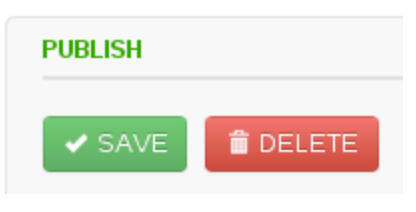

Gambar tombol aksi

#### 16. User

Modul ini berfungsi untuk mengelola pengguna yang akan mengatur konten website ini.

| USER        |  |
|-------------|--|
| ≣ User List |  |
| 🕂 Add User  |  |
| ≣ User Role |  |

### Gambar modul User

Pada modul User terdapat 3 pilihan menu, yaitu:

• User List

Menu ini berfungsi untuk melihat seluruh pengguna website ini

| USER                    |         |                     |
|-------------------------|---------|---------------------|
| cari title, author Cari |         | 🖺 Add               |
| -NAME                   | ROLE    | EMAIL               |
| redaksi                 | redaksi | redaksi@example.com |
| admin                   | admin   | admin@example.com   |
|                         |         |                     |

### Gambar daftar user

# • Add User

Menu ini untuk menambah user baru

| Add USER                                         |         |
|--------------------------------------------------|---------|
| User Name                                        | PUBLISH |
|                                                  |         |
| User Email                                       | SAVE    |
|                                                  |         |
| User URL                                         |         |
|                                                  |         |
| User Password                                    |         |
|                                                  |         |
| User Password Confirmation                       |         |
|                                                  |         |
| admin T                                          |         |
| User Description                                 |         |
| File - Edit - View - Format - Table -            |         |
| ② □ ▦- B / ⊻ ♀ ⋿ Ξ ∃ ■                           |         |
| Formats + Paragraph + Font Family + Font Sizes + |         |
|                                                  |         |
|                                                  |         |
|                                                  |         |
|                                                  |         |

## Gambar form tambah user

• User Role

Tombol ini berfungsi untuk mengatur hak akses dari setiap user. Pada aplikasi ini, user terbagi atas tiga bagian. Admin, Redaksi, dan Kontributor.

| USER ROLE   |  |
|-------------|--|
| NAME        |  |
| admin       |  |
| redaksi     |  |
| kontributor |  |
|             |  |

## Gambar role user

#### A. Ketentuan mendaftarkan user:

- **User Name** adalah nama pengguna yang nanti akan digunakan untuk login ke halaman pengaturan konten website.
- User Email adalah email dari pengguna
- User URL adalah alamat website atau blog dari pengguna
- **User Password** adalah password yang akan digunakan untuk login ke halaman pengaturan konten website
- **User Password Confirmation** adalah pengetikan ulang dari password dan harus sama dengan kolom password
- Role adalah hak akses pengguna yang sedang didaftarkan.
- User Description adalah deskripsi pengguna yang sedang didaftarkan

### **B. Edit User:**

- Hanya admin dan user yang bersangkutan yang berhak untuk mengubah pengguna.
- Klik nama pengguna untuk mengedit user.

| -NAME   | ROLE    | EMAIL               |
|---------|---------|---------------------|
| redaksi | redaksi | redaksi@example.com |
| admin   | admin   | admin@example.com   |

### Gambar daftar pengguna

- Proses edit pengguna tidak jauh berbeda dengan pada saat menambah user.
- Untuk menghapus pengguna, tekan tombol delete
- Untuk mengubah password, klik tombol change password

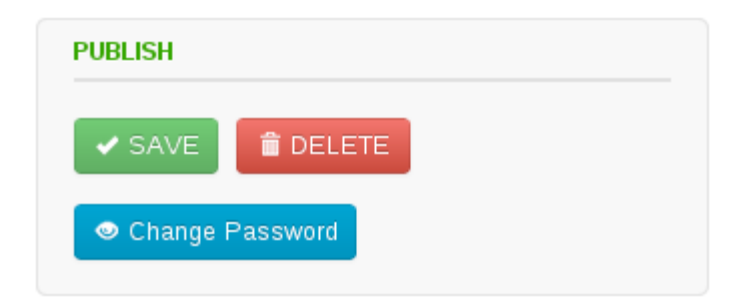

### Gambar tombol aksi

#### **B. Edit user role:**

• Role user terbagi atas tiga bagian. Admin, redaksi, dan kontributor. Dan masingmasing bisa diatur hak aksesnya. Untuk mengubah hak akses klik nama role-nya.

| JSER ROLE   |  |  |
|-------------|--|--|
| NAME        |  |  |
| admin       |  |  |
| redaksi     |  |  |
| kontributor |  |  |

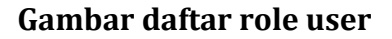

| EDIT ROLE      |                              |
|----------------|------------------------------|
| Activity       | ₽ Read ₽ Edit ₽ Add ₽ Delete |
| Aggregator     | 🗌 Read 🔲 Edit 🔛 Add 📄 Delete |
| Banner         | 🖉 Read 🕑 Edit 🕑 Add 📄 Delete |
| Dashboard      | 🖉 Read 📄 Edit 🕑 Add 🕑 Delete |
| Directory Aceh | 🖉 Read 🕑 Edit 📄 Add 🕑 Delete |

#### Gambar edit role (hak akses)

#### 17. Agregator

Modul ini berfungsi menggabungkan konten-konten yang tersebar di websitewebsite dinas-dinas atau pemerintahan kabupaten lainnya. konten-konten dari website-website tersebut akan muncul pada website pemerintah provinsi Aceh. Untuk mendapatkan alamat agregator cukup copy link rss feed dari sebuah website tersebut.

| AGGREGATOR        |
|-------------------|
| ≣ Aggregator List |
| + Add Aggregator  |

#### **Gambar Modul Aggregator**

Pada modul agregator terdapat 2 pilihan menu, yaitu:

• Aggregator List

Adalah menu yang berfungsi untuk menampilkan semua agregator yang ada didalam database

| AGGREGATOR                 |       |                |
|----------------------------|-------|----------------|
| cari title, author Cari    |       | Add            |
| -NAME                      | ТҮРЕ  | URL            |
| Pemerintah Kabupaten Bogor | event | bogorkab.go.id |
| Pemerintah DKI Jakarta     | news  | jakarta.go.id  |
|                            |       |                |

### Gambar daftar agregator

## • Add Aggregator

Menu ini berfungsi untuk menambah agregator baru

| Add AGGREGATOR |         |
|----------------|---------|
| Name           | PUBLISH |
| Type<br>News   | ✓ Save  |
| URL            |         |
|                |         |

### Gambar form tambah agregator

#### A. Ketentuan menambah Aggregator baru:

- **Name** adalah nama atau judul agregator
- **Type** adalah tipe agregator. Terdapat tiga pilihan diantaranya News, Event, dan Produk Hukum
- URL adalah alamat website dari agregator

### **B. Edit Aggregator:**

• Klik Name dari agregator yang hendak diubah

| -NAME                      | ТҮРЕ  | URL            |
|----------------------------|-------|----------------|
| Pemerintah Kabupaten Bogor | event | bogorkab.go.id |
| Pemerintah DKI Jakarta     | news  | jakarta.go.id  |

#### Gambar daftar agregator

- Proses edit tidak jauh berbeda dengan proses menambah aggregator
- Untuk menghapus agregator, maka tekan tombol delete pada menu publish

## Gambar tombol aksi

## **18. Setting List**

Modul ini berfungsi pengaturan pewarnaan,media social dll yang ditampilkan di bagian front page dan memoderasi file yang sudah terupload.

| SETTING         |
|-----------------|
| ≣ Setting List  |
| ;≣ File Manager |
|                 |

Gambar modul setting

Pada modul Setting terdapat 2 pilihan menu, yaitu:

• Setting List

Menu ini berfungsi untuk mengakses halaman daftar pengaturan dasar untuk tampilan frontend

| SETTING              |                                                                                                    |
|----------------------|----------------------------------------------------------------------------------------------------|
|                      |                                                                                                    |
| -NAME                | VALUE                                                                                                    |
| Twitter ID           | TWITTER-ID                                                                                                    |
| Site Title           | NAMA SITUS                                                                                                    |
| Search Type          | database                                                                                                    |
| Running Text         | Running Text                                                                                                    |
| Organisation Name    | NAMA DINAS                                                                                                    |
| Organisation Email   | pengelola@acehprov.go.id                                                                                                    |
| Organisation Address | <h1>Gedung Sentra Telematika, DISHUBKOMINTEL<br/>ACEH</h1> <h3> JI. Tgk. Cot Plieng No.48 Lampieng<br/><br/> Telp. 0651 - 7554635, Fax. 0651 - 7554636</h3> |
| Media URL            |                                                                                                    |
| Header Menu Color    | #57565F                                                                                                    |
| Header Logo Admin    | logo_aceh_admin.png                                                                                                    |
| 1 2 3 >              |                                                                                                    |

Gambar daftar setting

#### • File Manager

Menu ini berfungsi untuk mengakses halaman daftar semua file yang sudah diupload

| FILE MANAGER                            |        |
|-----------------------------------------|--------|
| 1 2 3 >                                 |        |
| BERKAS                                  | AKSI   |
| slider-1.jpg                            | Delete |
| logo_aceh_admin.png                     | Delete |
| index.txt                               | Delete |
| build.jpg                               | Delete |
| gal-1.jpg                               | Delete |
| pdam.png                                | Delete |
| telkom.png                              | Delete |
| gal-3.jpg                               | Delete |
| Screenshot_from_2014-09-18_10:14:31.png | Delete |
| Screenshot_from_2014-09-18_10:08:54.png | Delete |
| 1 2 3 >                                 |        |

## Gambar daftar file

## A. Pengaturan Setting List

Pada Setting list terdapar beberapa pengaturan sebagai berikut:

• Twitter ID

Adalah ID dari twitter resmi Pemerinta Aceh

• Site Title

Adalah judul website Pemerintah Aceh

• Search Type

Search type adalah tipe pencarian. Apakah pencarian dilakukan ke database atau ke mesin pencari semisal google.com

• Running Text

Adalah tulisan yang berjalan pada halaman utama website

• Organisation Name

Adalah nama organisasi

• Organisation Email

Adalah email organisasi

Organisation Address

Adalah alamat organisasi

• Media URL

Adalah alamat web dari media

• Header Menu Color

Adalah warna menu. Diisi dengan kode warna hexa

• Header Logo Admin

Adalah logo admin website

• Header Color

Adalah warna header, diisi dengan koda warna hexa

• Header Banner

Adalah banner dari website

Untuk mengedit bagian setting list ialah dengan mengklik bagian yang di edit dan ubah bagian pada kolom seperti dibawah ini:

| Edit SETTING                                          |             |
|-------------------------------------------------------|-------------|
| Setting Title                                         | PUBLISH     |
| Header Color                                          |             |
| Setting Name                                          | Save CANCEL |
| color_header                                          |             |
| Setting Value                                         |             |
| #FFFFF                                                |             |
| Description                                           |             |
| lsi dengan kode warna yang diinginkan, contoh: #FFFFF |             |
|                                                       |             |

### **Gambar form setting**

- Bagian yang bisa diganti hanya value
- Isi value dengan kode warna hexa

Untuk mempermudah pencarian kode warna, pada kolom setting value kami benamkan fitur "**Color Picker**". Dimana penggunaannya sangat mudah.

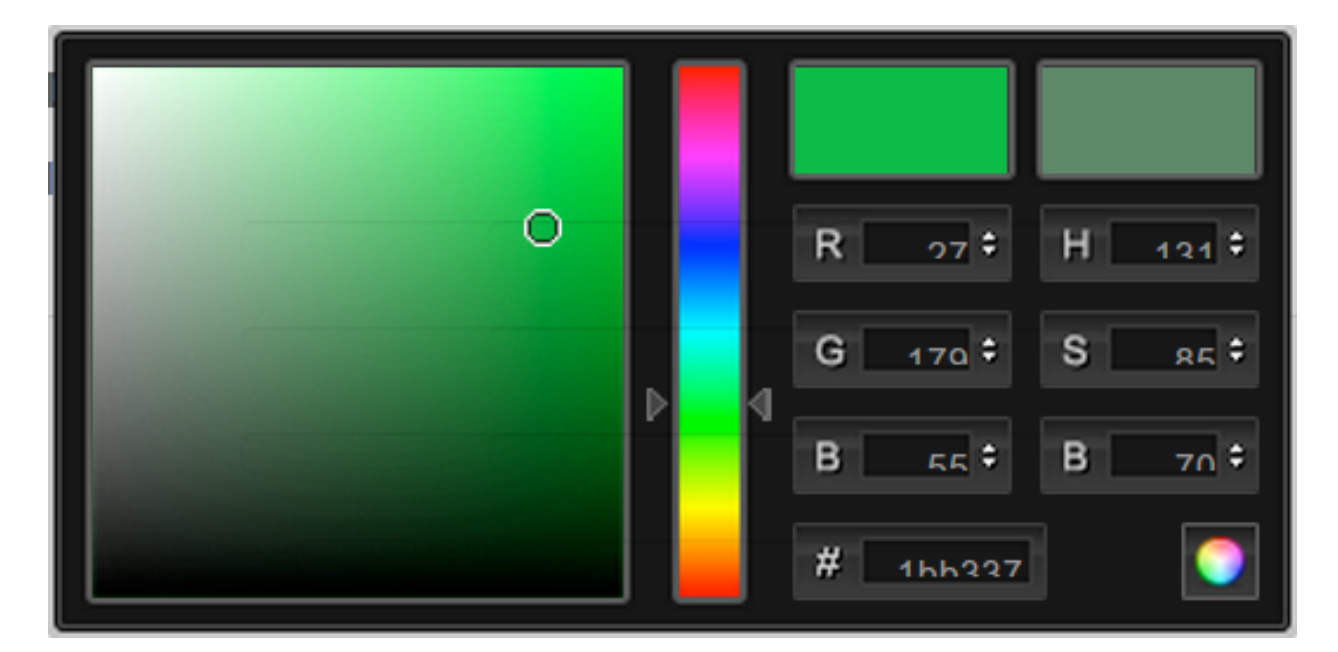

Gambar Fitur Color Picker

Untuk memilih warna di kolom warna berikut :

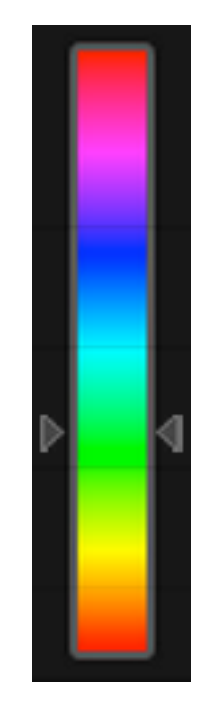

# Gambar Kolom Warna

Untuk pemilihan gradasi dari warna yang telah dipilih dilakukan di kolom gradasi warna berikut:

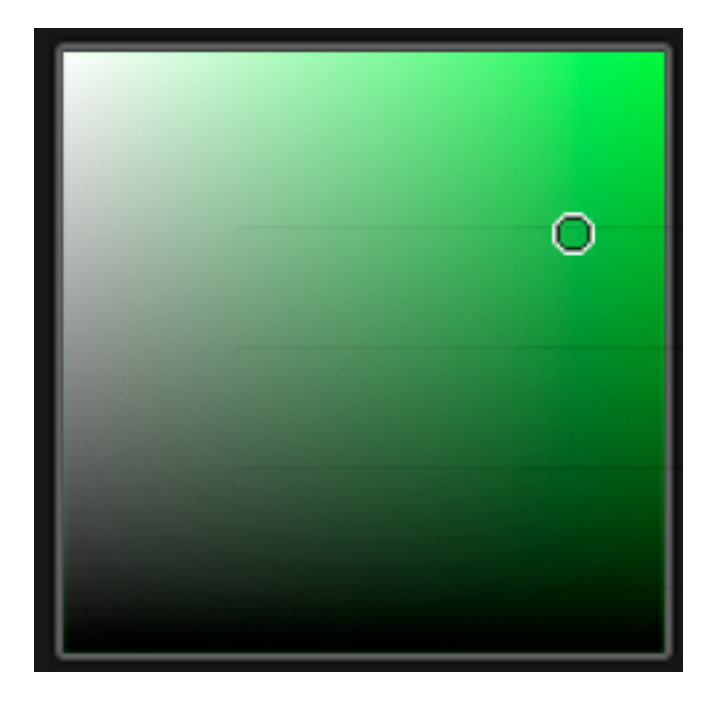

# Gambar Kolom Gradasi Warna

Setelah sesuai dengan keinginan maka klik tombol 💽 maka warna terpilih sesuai yang tadi.

# **B. File Manager**

Menu file manager ini berfungsi untuk memantau dan menghapus file yang

| FILE MANAGER                            |        |
|-----------------------------------------|--------|
|                                         |        |
| BERKAS                                  | AKSI   |
| slider-1.jpg                            | Delete |
| logo_aceh_admin.png                     | Delete |
| index.bd                                | Delete |
| build.jpg                               | Delete |
| gal-1.jpg                               | Delete |
| pdam.png                                | Delete |
| telkom.png                              | Delete |
| gal-3.jpg                               | Delete |
| Screenshot_from_2014-09-18_10:14:31.png | Delete |
| Screenshot_from_2014-09-18_10:08:54.png | Delete |
| 1 2 3 >                                 |        |

sudah terupload.

# Gambar daftar file manager

Untuk menghapus file yang sudah terupload ialah hanya dengan mengklik tombol "**Delete**" pada file yang akan dieksekusi lalu akan muncul pop up notifikasi untuk memastikan apakah akan melanjutkan aksi atau membatalkannya.

| The page at projects.artikulpi.com says: |                  |  |
|------------------------------------------|------------------|--|
| Hapus file gal-2.jpg ini?                |                  |  |
| -                                        | <b>OK</b> Cancel |  |

Gambar Pop Up Notifikasi

# 19. Setting Disqus Shortname (Fasilitas Komentar)

Web ini menyediakan fasilitas komentar atau diskusi pada setiap posting. Untuk konfigurasi awal sebagai berikut:

- Pendaftaran akun di shortname yang akan dijadikan sebagai moderator komentar
  - Untuk menggunakan Disqus pada website anda, pertama kali anda harus mempunyai akun di disqus. Akun anda juga akan digunakan sebagai moderator yang akan memoderasi komentar di website anda. Anda dapat membuatnya pada halaman situs disqus.com

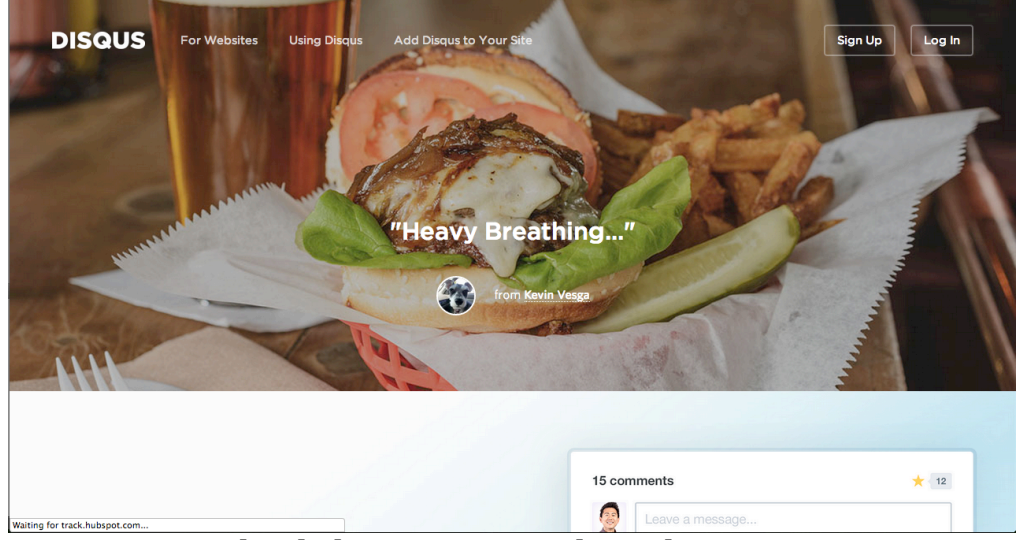

Gambar halaman utama website disqus
o Klik tombol Sign Up

| Create an account     Imail   Username   Pessword   Create Account  or create an account with:  or create an account with:                                                                                                    | A dama to                | DISQUS                                                                    | 134213 |
|----------------------------------------------------------------------------------------------------|--------------------------|---------------------------------------------------------------------------|--------|
| Imail   Username   Password   Create Account  or create an account with:   f   Image: Solution of the second second s | CALCULATION OF THE OWNER | Create an account                                                         |        |
| Username Pessword Create Accountor create an account with:  f  g  g  g  g  g  g  g  g  g  g  g  g                                                                                                    |                          | Email                                                                     |        |
| Password<br>Create Account<br>or create an account with:                                                                                                    |                          | Username                                                                  |        |
| Create Account<br>or create an account with:                                                                                                    |                          | Password                                                                  |        |
| or create an account with:                                                                                                    |                          | Create Account                                                            |        |
| f 😏 🔞                                                                                                    |                          | or create an account with:                                                |        |
|                                                                                                    |                          | f 💟 8                                                                     |        |
| Already have an account? Log in or<br>get Disgus for your site →                                                                                                    | Waiting for discus.com   | Already have an account? Log in or get Disqus for your site $\rightarrow$ |        |

Gambar form daftar akun

• Setelah berhasil membuat akun di disqus, maka akan ada email notifikasi untuk memverifikasi akun.

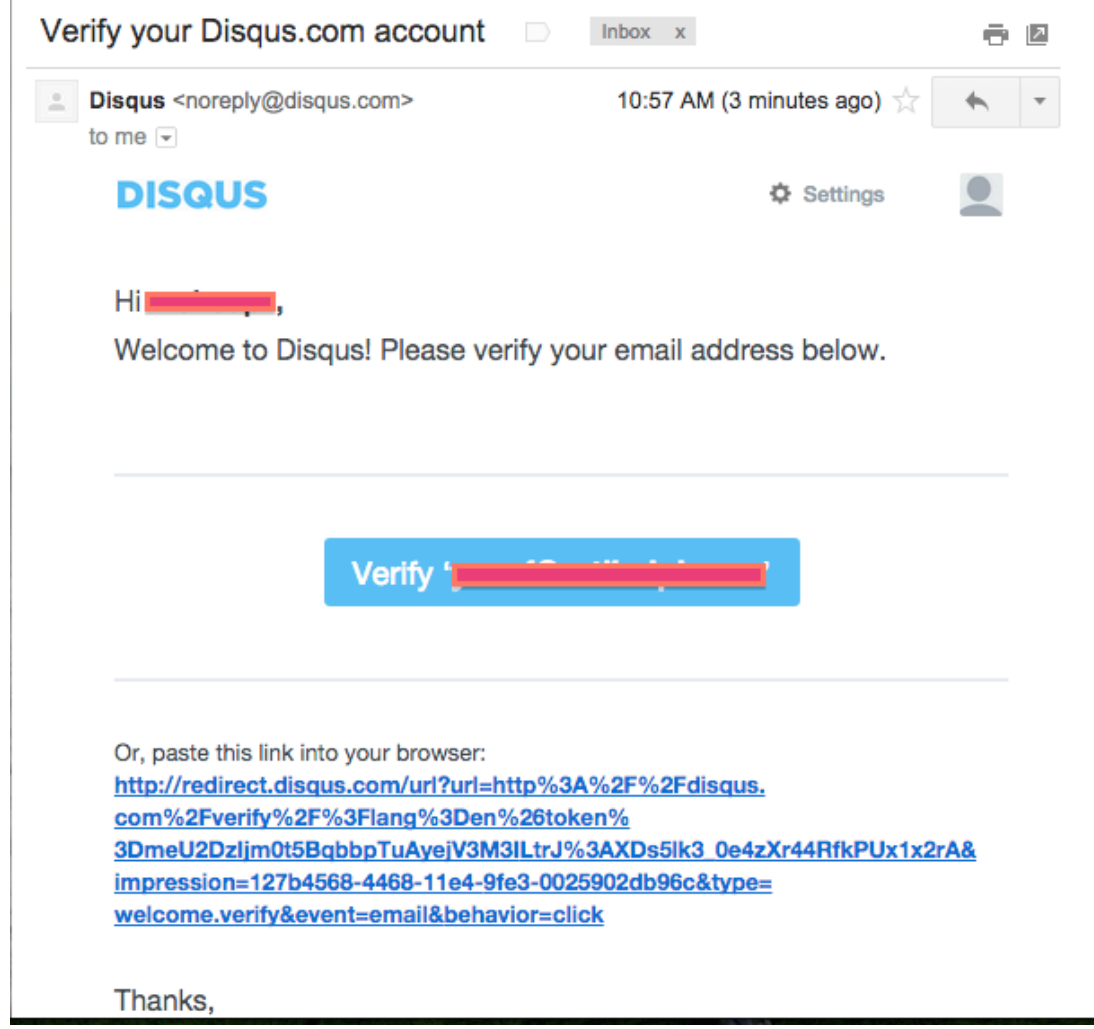

### Gambar email verifikasi dari disqus

- Untuk memverifikasi tekan tombol Verify <u>email@anda.com</u> yang berwarna biru
- Jika berhasil memverifikasi, maka akan diarahkan pada halaman disqus.com
- Untuk memulai konfigurasi disqus, maka ada beberapa konfigurasi yang harus disiapkan. Silakan akses ke halaman ini <u>https://disqus.com/websites/</u>
- Silakan klik menu Get Started pada menu Grow With Disqus

| iverything you need to build<br>n one integrated platform. N | a community, turn down the noise and<br>o, really. | d turn up new revenue. It's yours at n | o cost,     |
|--------------------------------------------------------------|----------------------------------------------------|----------------------------------------|-------------|
| 1. Sign up                                                   | 2. Setup                                           | 3. Build community                     | Get started |
| It takes a few seconds.                                      | It's easy, even for non-techies.                   | It makes a big difference.             |             |

### Gambar menu pendaftaran setting Disqus

• Maka akan muncul kolom konfigurasi website anda

| ISQUS                                                                                                    | For Websites My Home 🧕 -                                                                                                    |
|----------------------------------------------------------------------------------------------------|----------------------------------------------------------------------------------------------------|
| dd Disqus to your site                                                                                                    |                                                                                                    |
| Site profile                                                                                                    |                                                                                                    |
| Site name My Blog This field is required. Choose your unique Disqus URL myblog disqus.com This is where you'll access moderation tools and site settings. This will also become your site's "shortname". Category Please select a category | Please note: The second will be the<br>primary moderator. If you'd like to use a<br>different account, please log out first. |
|                                                                                                    | Finish registration                                                                                                    |
| r Websites About Logos Help Blog Audience API Jobs                                                                                                    | Terms & Policies © 2007-2014 · Dis                                                                                           |

### Gambar form daftar identitas disqus

Keterangan:

- Site Name adalah nama website anda
- Unique Disqus URL adalah alamat unik URL yang digunakan sebagai pengenal di disqus. Juga digunakan sebagai nama singkat dari website anda.
- Category adalah kategori dari website anda. Apakah website anda tergolong website hiburan, berita, atau pribadi.

- Dalam hal ini saya isikan data saya sebagai berikut :
  - Site name = panduan
  - Disqus Unique URL = panduan
  - Category = Bussinness
- o Jika sudah selesai, maka akan muncul tampilan

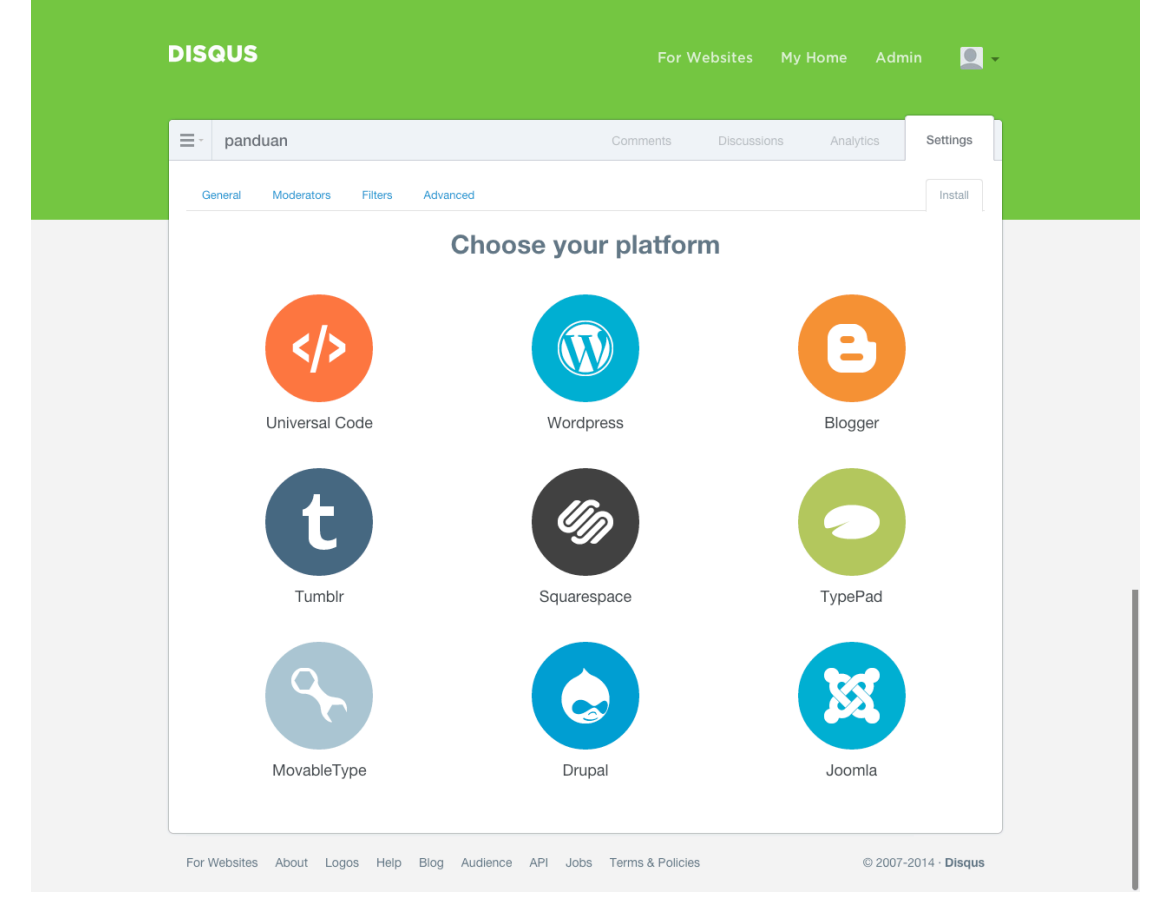

- Pembuatan akun dan konfogirurasi disqus untuk komentar website sudah selesai.
- Setting Disqus ke website

Setelah pendaftaran akun disqus dan shortname disqus untuk website selesai, maka anda harus menghubungkan disqus dengan website. Anda dapat mengaturnya pada menu **Setting** pada bagian **Disqus Shortname**.

| Google Analytics ID |                                                                                                    |
|---------------------|----------------------------------------------------------------------------------------------------|
| Footer Color        | #57565F                                                                                                    |
| Facebook ID         | FACEBOOK-ID                                                                                                    |
| Disgus Shortname    |                                                                                                    |
| Counter Script      | <pre><object allowscriptaccess="always" data="http://xmlrequest.info/images.swf?id=1358061_0" height="200" type="application/x-shockwave-flash" width="133" wmode="transparent"><pre>cparam name="allowscriptaccess" value="always" /&gt;<pre>cparam name="movie" value="http://xmlrequest.info/images.swf?id=1358061_0" /&gt; cyparam name="wmode" value="transparent" /&gt;<embed allowscriptaccess="always" height="200" scr="http://xmlrequest.info/images.swf id=1358061_0" type="application/x-shockwave-flash" width="133" wmode="transparent"/> video width="133" height="200" /&gt; title="Banc De Binary Bonus" style=";;font-size:14px" href="http://www.binareoptionende.com/component/content/article/9-banc-de-binary bewertung"&gt;Banc De Binary Bonus</pre>/a&gt;</pre>/application/x-shockwav</object></pre> |
| Commentable         | TRUE                                                                                                    |
| < 1 2 3 >           |                                                                                                    |

#### Gambar setting disqus

• Klik pada tulisan Disqus Shortname, maka akan muncul form edit setting disqus shortname

| Edit SETTING                     |             |
|----------------------------------|-------------|
| Setting Title                    | PUBLISH     |
| Disqus Shortname Setting Name    | Save CANCEL |
| disqus_shortname                 |             |
| Setting Value                    |             |
| Description                      |             |
| Isi dengan nama disqus shortname |             |

## Gambar setting disqus shortname

- Isikan dengan shortname yang telah dibuat diatas lalu simpan.
- Setting moderasi dan pengelolaan komentar
  - Untuk mengelola komentar, maka anda harus login ke disqus.com dengan akun yang sudah dibuat pada poin sebelumnya.
  - $\circ~$  Klik pada sebelah kanan atas halaman disqu<br/>s lalu pilih admin

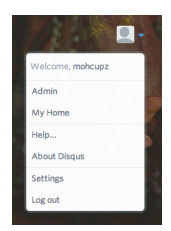

o Untuk setting moderasi, klik menu settings

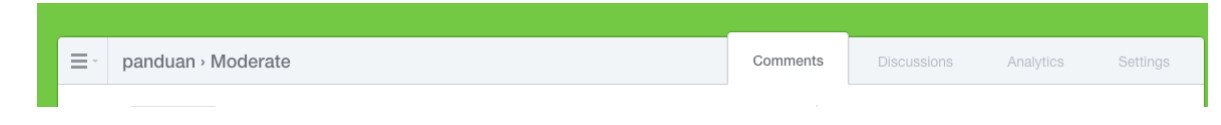

### Gambar menu moderasi

 Untuk mengelola apakah setiap komentar langsung ditampilkan di halaman utama website ataukah tidak terdapat pada menu Pre-Moderation pada bagian Community Rules

| Community Rules   |                                                                                                    |
|-------------------|----------------------------------------------------------------------------------------------------|
| Guest Commenting  | Allow guests to comment     Guest commenters do not receive email notifications and do not have profiles showing their comment history                                                                         |
| Pre-moderation    | None — Comments don't need to be approved before they are published.     Non-verified — Comments from visitors without verified emails require approval.     All — Moderators must approve all comments.       |
| Links in Comments | Comments containing links must be approved before they are published.                                                                                                    |
| Media Attachments | Enable Media Attachments<br>Automatically attach and display images and videos that are mentioned with comments.                                                                                               |
| Flagged Comments  | <ul> <li>Email moderators when a post is flagged.</li> <li>Do not display a comment once it is flagged 1 time</li> <li>People may flag comments for moderator attention. Learn more about flagging.</li> </ul> |
| Automatic Closing | Do not allow comments after 0 days. Using 0 days will disable this feature.                                                                                                    |

### Gambar setting moderasi

- None untuk langung menampilkan komentar pada setiap posting
- Non-verified untuk tidak menampilkan dari orang yang akun disqus-nya belum diverifikasi
- All untuk tidak menampilkan semua komentar kecuali sudah dimoderasi terlebih dahulu oleh admin
- Untuk memoderasi semua komentar yang telah masuk, klik menu comments

| ≡ - panduan - Moderate | Comments | Discussions | Analytics |  |
|------------------------|----------|-------------|-----------|--|
|                        |          |             |           |  |

### Gambar menu moderasi

| ≡ - panduan - Moderate                                                                                                    | Comments   | Discussions                                                                                                   | Analytics   | Settings |
|----------------------------------------------------------------------------------------------------|------------|----------------------------------------------------------------------------------------------------|-------------|----------|
| All Approved Pending (0) Spam Deleted                                                                                              | Newest \$  | Moderation Setting<br>Add/remove moderators<br>Blacklist/whitelist<br>Email notifications<br>Restricted words | S           |          |
| SIPSI   Rakomas Komisi Informasi Se-Indonesia         ■       mohcupz • 3 hours ago<br>komentar         ✓ Approve ③ Spam in Delete | 192.14.169 | Help<br>Help with the new Disque<br>Search commands<br>Dealing with spam                                      | 3           |          |
|                                                                                                    |            | Using the blacklist/whitel<br>More moderation help<br>Type ? to see shortcuts<br>Switch to old moderation     | ist<br>view |          |
|                                                                                                    |            |                                                                                                    |             |          |

## Gambar daftar komentar

 Untuk memoderasi komentar, menghapus, atau menandainya sebagai spam klik link delete dibawah komentar yang hendak dihapus.

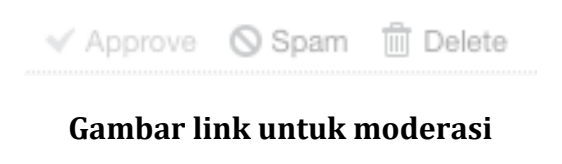

### 20. Themes

Adalah modul untuk mengatur tema dari website ini.

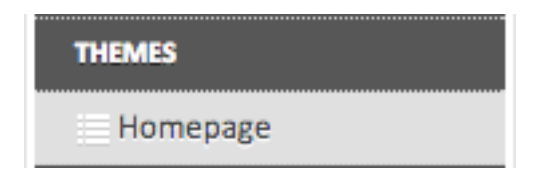

### Gambar modul sidang

| THEMES                                                                 |                |           |  |
|------------------------------------------------------------------------|----------------|-----------|--|
| * Jika tidak ada theme yang active, default themes adalah new_template |                |           |  |
| *NAME                                                                  | DIRECTORY NAME | AKSI      |  |
| lama                                                                   | empty          | Activated |  |
| new_template                                                           | new_template   | Active    |  |
| alternative_1                                                          | alternative_1  | Activated |  |
|                                                                        |                |           |  |

## Gambar daftar tema

Terdapat 3 tema yang telah disediakan pada aplikasi ini, diantaranya:

• Legacy

Adalah tema lama dari website ini

| Beranda Berita Media Galeri Download Surat Pembaca                                                                                            |        | Cari                                                                                                | ٩                   |
|----------------------------------------------------------------------------------------------------|--------|----------------------------------------------------------------------------------------------------|---------------------|
| Running Text                                                                                                    |        |                                                                                                    |                     |
|                                                                                                    |        | Aceh<br>Masjid Raya Baiturrat<br>dibangun pertama ole                                               | iman<br>h           |
| Aceh<br>Masild Raya Baiturrahman dibangun pertama oleh Sultan Iskandar                                                                        |        | Aceh<br>Masjid Raya Baiturrat<br>dibangun pertama ole                                               | iman<br>h           |
| Muda pada tahun 1022 H/1612 M, namun telah terbekar habis pada<br>agresi tentara Belanda kedua pada bulan shafar 1290/April 1873 M.<br>Profil | Indeks | Agenda Terkini                                                                                      | iman<br>h<br>Indeks |
| Profil                                                                                                    |        | Kamis         Distinctively expedite<br>orthogonal benefits           Sep. 25         Hotel Santika | tamet               |
|                                                                                                    |        | Sabtu consectetuer<br>Sep. 27 Hotel Santika                                                         | e arrivej           |

Gambar tampilan dengan tema Lama

#### • Fresh Green

| Beranda Berita Media Galeri Download                                                                                                    | Surat Pembaca                                                                    |
|----------------------------------------------------------------------------------------------------|----------------------------------------------------------------------------------|
| Seuramoe Informasi Pemerintah Aceh                                                                                                    | Banda Aceh<br>scattered clouds<br>28.221 C                                       |
| Running Text                                                                                                    | Profil 🏦 Pemerintahan 拥 Kabupaten / Kota                                         |
| Running Text                                                                                                    |                                                                                  |
| Beranda Agenda Terkini                                                                                                    | Agenda Sedang berlangsung                                                        |
| Kamis         Distinctively expedite orthogonal<br>benefits           Gubernur         Sep 25           Hotel Santika<br>25 - 27 Sep 2014                                                                                                    | SabtuLorem ipsum dolor sit amet, consectetuerHotel SantikaSep 2727 - 30 Sep 2014 |
| Sabtu         Lorem ipsum dolor sit amet, consectetuer           Info Publik         Sep 27         Hotel Santika           27 - 30 Sep 2014         27 - 30 Sep 2014                                                                                                    | Distinctively expedite orthogonal benefits without highly efficient.             |
| Surat Surat | SELENGKAPNYA >                                                                   |
| Galeri indeks                                                                                                    |                                                                                  |

### Gambar tampilan dengan tema new\_template

#### • Cloudy

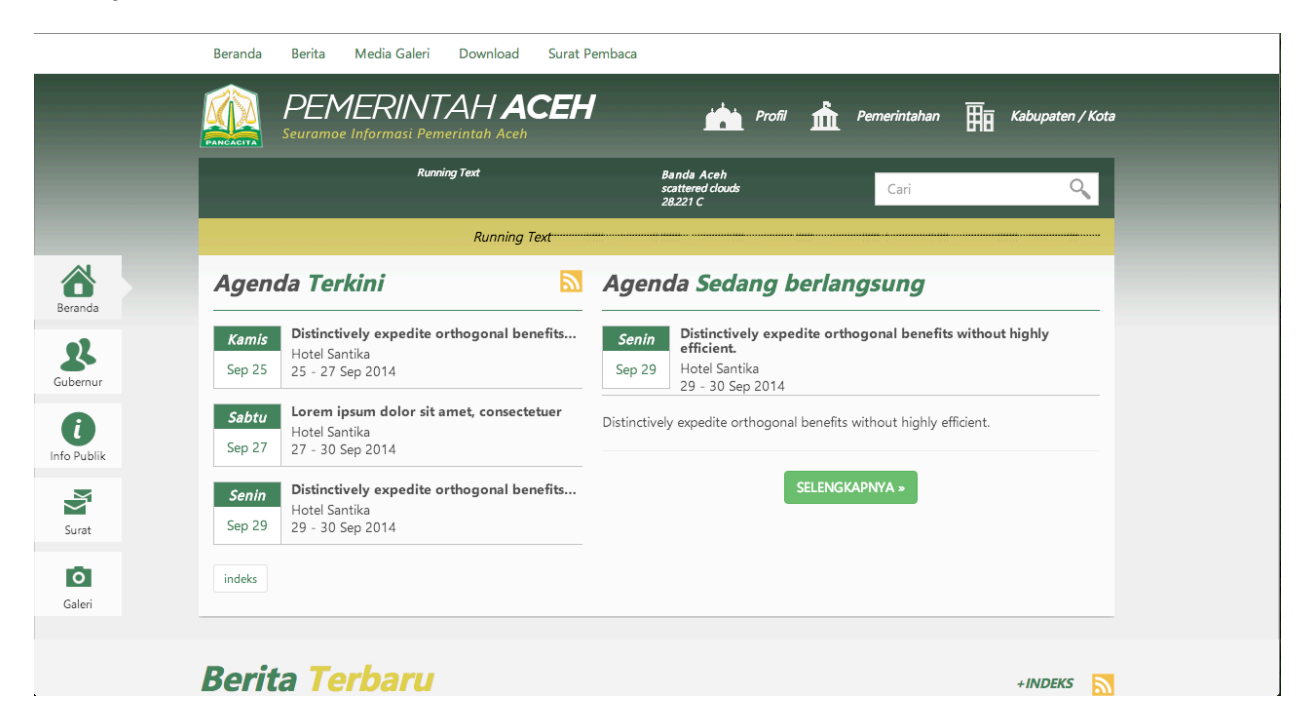

## Gambar tampilan dengan tema alternative\_1

Ketentuan penggantian template website:

- Secara umum, template yang digunakan sebagai standar adalah new\_template
- Status template yang sedang digunakan adalah Active

| AKSI      |  |
|-----------|--|
| Activated |  |
| Active    |  |
| Activated |  |
|           |  |

# Gambar aksi template

• Untuk aktivasi tempate, tekan link Activated

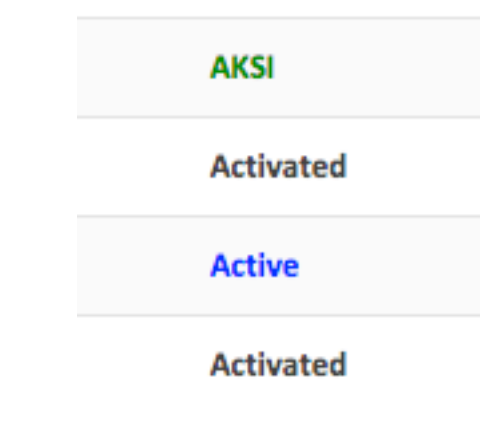

## Gambar aksi template

## 21. Template

Modul ini berfungsi pengaturan tata letak modul yang ditampilkan di bagian front page

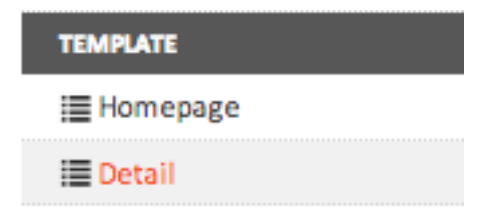

## **Gambar Modul Template Editor**

Untuk melakukan pengaturan tataletak dan pengubahan pada desain bisa dilakukan dengan menarik dan menempatkan fitur-fitur yang tersedia.

| MPLATE EDITOR                         |                                             |                 |
|---------------------------------------|---------------------------------------------|-----------------|
| Profil                                | Agenda Terkini                              | Sholat          |
| Width: 3                              | Width:2                                     | Width: 1        |
| Status: enabled                       | Status: enabled                             | Status: enabled |
| Berita<br>Width: 3<br>Status: enabled | Media Galeri<br>Width: 3<br>Status: enabled |                 |
| Direktori Aceh                        | Produk Hukum                                | Cuaca           |
| Width: 2                              | Width: 3                                    | Width: 1        |
| Status: enabled                       | Status: enabled                             | Status: enabled |
| Jelajah Aceh                          | Surat Pembaca                               | Sosial          |
| <sup>Width: 2</sup>                   | Width: 3                                    | Width: 1        |
| Status: enabled                       | Status: enabled                             | Status: enabled |
| Feed Produk Hukum                     | Feed Berita Fee                             | d Agenda        |
| Width: 2                              | Width: 2 Width:                             | 2               |
| Status: disabled                      | Status: disabled Status                     | disabled        |

### Gambar Template Editor

Untuk melakukan pengaturan ukuran lebar content pada desain bisa dilakukan dengan mengklik nama content yang akan diubah mengganti ukuran di kolom **Component width** setelah tekan tombol **save**.

| EDIT COMPONENT                                                    |         |
|-------------------------------------------------------------------|---------|
| Component Name Gallery Component Width 2 Component Order          | PUBLISH |
| 9<br>Component Position<br>homepage<br>Component Color<br>#E8E8E8 |         |

## **Gambar Edit Template Editor**

• Component Width

Pengaturan lebar dari component (maksimal lebar ialah 6)

• Component Color

Pengaturan warna dari componen

#### 22. Activity

Modul ini berfungsi untuk memantau kegiatan yang telah dilakukan oleh user dalam mengelola content. Setiap aksi penambahan, pengubahan, serta penghapusan akan tercatat di activity.

| ACTIVITY            |    |
|---------------------|----|
| i≣ Activity Log     |    |
| Gambar Modul Activi | tv |

Pada modul ini terdapat satu menu, yaitu:

• Activity Log

| ACTIVITY LOG                     |          |            |                                   |
|----------------------------------|----------|------------|-----------------------------------|
|                                  |          |            |                                   |
| INFO                             | USERNAME | MODULE     | -LAST UPDATE                      |
| ID:1;Title:Banda Aceh            | admin    | kota       | Jumat, 19 September 2014 10:12:00 |
| ID:1;Title:Pemerintah Banda Aceh | admin    | Pemerintah | Jumat, 19 September 2014 09:20:00 |
| ID:1;Title:Direktori 1           | admin    | Directory  | Kamis, 18 September 2014 14:25:00 |
| ID:1;Title:JMR                   | admin    | Event      | Kamis, 18 September 2014 13:57:00 |
| ID:1;Title:Berita 1              | admin    | News       | Kamis, 18 September 2014 13:24:00 |

Adalah menu untuk melihat seluruh aktivitas pengguna

### Gambar daftar activity

 Untuk melihat detail maka klik log info yang diinginkan, maka akan muncul history perubahan

| ID:1;Title:Direktori 1                                          | admin | Directory | Kamis, 18 September 2014 14:25:00 |
|-----------------------------------------------------------------|-------|-----------|-----------------------------------|
| 🖶 History Perubahan                                             |       |           | Jenis Perubahan                   |
| - ID:1;Title:Direktori 1<br>© Kamis, 18 September 2014 14:25:00 |       |           | Add                               |

### Gambar history perubahan

 Untuk melakukan pembatalan, maka klik pada tulisan dibawah history perubahan yang nanti akan muncul detail dari perubahan apa dan dimana saja

| PREVIEW DIRECTORY                                                                                                    | INFO                                                                               |
|----------------------------------------------------------------------------------------------------|------------------------------------------------------------------------------------|
| Direktori 1                                                                                                    | Directory (Add)                                                                    |
| Directory Info Directory Address: Aceh Barat Directory Phone : 08783456 Directory Famal : direktori@example.com Directory Website : direktori.com | ID:1,Title:Direktori 1                                                             |
| Content<br>Deskripsi direktori                                                                                                    | HISTORY PERUBAHAN<br>ID:1,Title:Direktori 1<br>© Kamis, 18 September 2014 14:25:00 |
|                                                                                                    | 🛦 Histori berwarna 📕 akan dihapus                                                  |

## Gambar detail history

• Untuk melakukan pembatalan klik tombol restore di sebelah kanan

| INFO                                           |
|------------------------------------------------|
| Directory (Add)                                |
| ID:1;Title:Direktori 1                         |
| Restore Cancel                                 |
| L admin<br>莆 Kamis, 18 September 2014 14:25:00 |

#### Gambar tombol restore

## 23. Media Manager

Adalah modul yang berfungsi untuk mengelola file/foto yang sudah diupload sehingga bisa di CROP atau RESIZE

| MEDIA MANAGER |
|---------------|
| i≣ Image list |
| I Album list  |

Gambar modul media manager

Pada modul ini terdapat dua menu, yaitu:

### • Image List

Image list adalah menu untuk mengakses daftar gambar yang sudah diupload

| Choose F       | ile No file chosen |               |          |                                          |                          |
|----------------|--------------------|---------------|----------|------------------------------------------|--------------------------|
| Select Album=- |                    |               |          |                                          |                          |
| load           |                    |               |          |                                          |                          |
|                |                    |               |          |                                          |                          |
| hope that the  |                    |               | 2000     |                                          |                          |
|                |                    | ASHBOARD      | 14 · · · | 1 (1) (1) (1) (1) (1) (1) (1) (1) (1) (1 | an taoth an<br>N taoth N |
|                |                    | ROFIL         |          |                                          |                          |
|                |                    | Profil List   | ***      |                                          | 246                      |
|                |                    | Add Profil    |          |                                          |                          |
|                |                    | Category List |          |                                          | August 00014.04          |

Gambar daftar file

Anda bisa melakukan upload foto baru, crop, atau resize pada bagian ini.

- Untuk upload klik tombol choose file lalu pilih file yang hendak di upload.
- Untuk crop atau resize, arahkan kursor mouse ke gambar yang hendak di 0 crop atau resize

|                                            | Screen:<br>18 | shot_fi<br>}_10:3 | rom_2014-09<br>6:10.png | )- |
|--------------------------------------------|---------------|-------------------|-------------------------|----|
| <br>1.1.1.1.1.1.1.1.1.1.1.1.1.1.1.1.1.1.1. |               | Q                 | G                       |    |
|                                            |               |                   |                         |    |

### Gambar gambar di hover mouse

- Klik logo 🛛 🖻 0
- Pilih aksi, apakah akan melakukan crop atau resize 0

| 🔛 Crop | 🔛 Resize |   |
|--------|----------|---|
| Width  |          |   |
| 1089   |          |   |
| Height |          | = |
| 532    |          |   |
| Reset  |          |   |

## Gambar pilihan crop atau resize

 Untuk crop maka klik menu crop lalu atur seberapa besar anda akan melakukan cropping

| Image gallery                           | ×                                     |
|-----------------------------------------|---------------------------------------|
|                                         | Images     Album     Upload     Files |
|                                         |                                       |
| Anno anno anno anno anno anno anno anno |                                       |

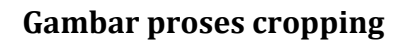

• Untuk resize, atur ukuran resize gambar anda

| Width  |   |
|--------|---|
| 1089   | ŧ |
| Height | = |
| 532    |   |
| Reset  |   |

Gambar pengaturan resize

- Setelah selesai, klik tombol save change
- Album List

Adalah menu untuk mengelola album

| ALBUM (2 albums)       |  |  |  |  |
|------------------------|--|--|--|--|
| album name             |  |  |  |  |
| Create                 |  |  |  |  |
|                        |  |  |  |  |
| Album foto<br>0 images |  |  |  |  |

### Gambar daftar album

• Untuk menambahkan album baru, masukkan nama album ke kolom album name, lalu klik tombol create

## 24. Backup

Adalah modul yang mengatur backup data dari database.

| BACKUP   |  |
|----------|--|
| 🔳 List   |  |
| 🔳 Backup |  |
|          |  |

## Gambar modul backup

Pada modul ini terdapat dua menu, yaitu:

• List

## Adalah daftar backup yang sudah dilakukan oleh pengguna sebelumnya

| Backup and Restore |                                                  |                     |        |          |  |  |  |
|--------------------|--------------------------------------------------|---------------------|--------|----------|--|--|--|
| USER NAME          | NAME                                             | -CREATED DATE       | STATUS | ACTION   |  |  |  |
| admin              | 20140920_105717·47485c0b5a50c17d1a7b2b085ab25689 | 2014-09-20 10:57:17 | 0      | Download |  |  |  |
|                    |                                                  |                     |        |          |  |  |  |

### Gambar daftar backup

 Pada daftar backup, anda hanya bisa mendownload hasil backup dengan cara mengklik kata download pada action di daftar backup

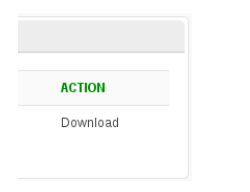

## Gambar link download

• Backup

Adalah menu untuk melakukan backup terhadap data di database

| BACKUP             |            |                 |                      |                     |                   |
|--------------------|------------|-----------------|----------------------|---------------------|-------------------|
| activity_log       | aggregator | 🔲 banner        | directory            | directory_category  | document          |
| event              | 🔲 hukum    | hukum_category  | 🔲 informasi          | informasi_category  | 🔲 jelajah         |
| 🗏 jelajah_category | 🔲 kota     | 🔲 mediamanager  | 🗏 mediamanager_album | 🔲 mptt              | news              |
| news_category      | 🔲 page     | page_category   | 🔲 pemerintah         | pemerintah_category | permission_access |
| permissions        | 🔲 profil   | profil_category | C role               | role_access         | service           |
| 🔲 surat_pembaca    | 🔲 template | user 🗌          |                      |                     |                   |
| Check all          |            |                 |                      |                     |                   |
|                    |            |                 |                      |                     | Backup            |
|                    |            |                 |                      |                     |                   |

## Gambar form backup

- Untuk melakukan backup, check list bagian yang hendak di backup, atau klik check all untuk men-checklist semua
- Tekan tombol backup untuk memulai backup

-== Sekian ==-